### Word 2019 (bases): Découvrir le traitement de texte

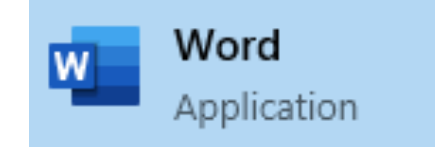

| Fichier       Accuel       Insertion       Conception       Mode en page       Références       Publipostage       Références       Publipostage       R | artager |
|----------------------------------------------------------------------------------------------------|---------|
| Calibri (Corp + 11 + A + A = 4 + 2 + 12 + 12 + 12 + 12 + 12 + 12 + 1                                                                                                    |         |
| rress-papiers in poine in Styles fill Edition i                                                                                                    | ~       |
|                                                                                                    |         |
|                                                                                                    |         |
|                                                                                                    |         |
|                                                                                                    |         |
|                                                                                                    |         |
|                                                                                                    |         |
|                                                                                                    |         |
|                                                                                                    |         |
|                                                                                                    |         |
|                                                                                                    |         |
|                                                                                                    |         |
|                                                                                                    |         |
|                                                                                                    |         |
|                                                                                                    |         |

## Définitions

- *Microsoft Word* est un logiciel de traitement de texte publié par Microsoft. La version la plus récente est Word 2019.
- Sa première version a été distribuée en 1983 sous le nom de *Multi-Tool Word* (« Multi-Outil de traitement de texte ») pour le système d'exploitation Xenix qui était une version du système Unix à la fin des années 1970.

- Des versions ultérieures furent écrites pour plusieurs autres plates-formes dont IBM PC sous système d'exploitation DOS en 1983, Apple Macintosh en 1984, SCO UNIX, OS/2 et les premières versions Windows en 1989.

• <u>Qu'est ce qu'un traitement de texte ?</u>

Il s'agit d'un ensemble des logiciels informatiques qui permettent de saisir, d'actualiser, d'enregistrer et d'imprimer des textes.

• La version que nous allons découvrir est Word 2019.

## **Ouvrir Microsoft Word**

Pour lancer Microsoft Word, il suffit de taper word dans la barre de recherche en bas à gauche de l'écran, puis de cliquer sur le logiciel.

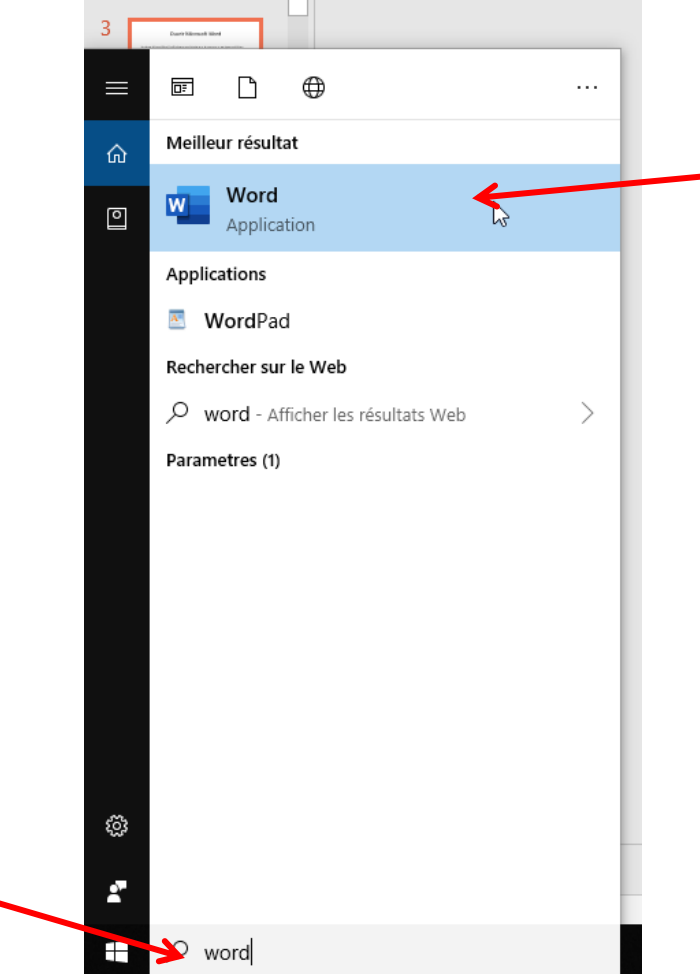

## Les onglets du ruban

Un « ruban » sur la partie supérieure de l'écran est utilisé par word et tous les autres logiciels de la suite office (excel, powerpoint, etc.). Il a pour but de centraliser les principales fonctionnalités, afin de permettre un accès rapide à l'utilisateur.

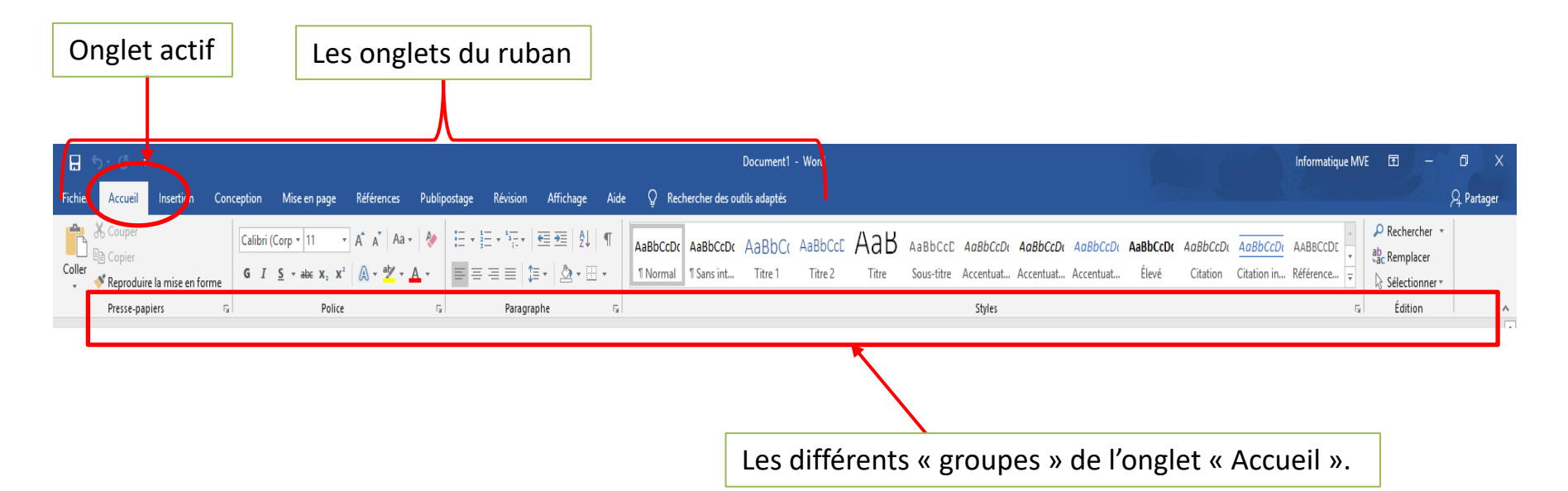

## La barre d'accès rapide

Cette barre permet à l'utilisateur d'accéder de manière très rapide aux fonctionnalités les plus utilisé sous Word. Cette barre se trouve tout en à gauche. Elle est personnalisable selon vos besoins.

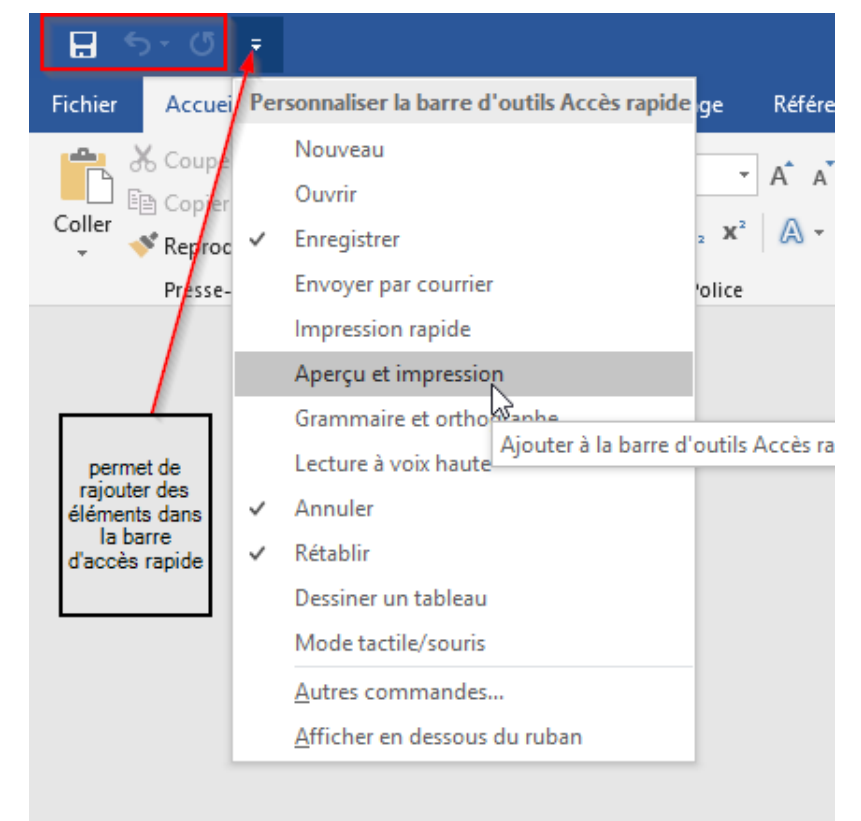

## Créer et enregistrer un document

Sous Word 2019 vous pouvez soit créer un document vierge, soit utiliser un modèle qui vous servira de point de départ.

Pour ouvrir un document vierge :

- 1. Cliquez sur Fichier
- 2. Cliquez sur Nouveau.
- 3. Cliquez sur Document vierge

 $\langle \in \rangle$ Nouveau Informations Nouveau Rechercher des modèles en ligne Q Ouvrir Enregistrer Rapport Document vierge Imprimer annuel Partage Exporter Document vierge Rapport (rouge et noir) Aspect Word 2003 XXXXX XXXXXX Strandard & Bastler aller of partice or which all all and other or specific in the strand part in the strand particle of the strand particle of the Strand particle of the strand particle of the strand particle of the Strand particle of the strand particle of the strand particle of the strand particle of the Strand particle of the strand particle of the strand particle of the Strand particle of the strand particle of the strand particle of the Strand particle of the strand particle of the strand particle of the Strand particle of the strand particle of the strand particle of the Strand particle of the strand particle of the strand particle of the strand particle of the strand particle of the Strand particle of the strand particle of the strand particle of the strand particle of the strand particle of the strand particle of the strand particle of the strand particle of the strand particle of the strand particle of the strand pa Votre avis The column part of could refere a briefs "In Sector Particle and a simple description of the set of a 14 kinetic set of the set of the set of the set of the law of the law of the set of the set of the Options Partiel Rest operation of the Rest operation of the innin Bain 1 Baine 1 Patroni - Sector control

Pour utiliser un modèle :

- 1. Cliquez sur Fichier
- 2. Cliquez sur Nouveau
- 3. Cliquez sur le modèle qui vous convient.

| $\left(\leftarrow\right)$ |                                                      |
|---------------------------|------------------------------------------------------|
| Informations              | Enregistrer sous                                     |
| Nouveau                   |                                                      |
| Ouvrir                    | L Récent                                             |
| Enregistrer               | Personnel                                            |
| Enregistrer sous          | OneDrive - Personnel<br>informatique_mve@vdeagglo.fr |
| Historique                | Autres emplacements                                  |
| Imprimer                  | Ce PC                                                |
| Partager<br>-             | Ajouter un emplacement                               |
| Exporter<br>Fermer        | Parcourir                                            |
|                           |                                                      |

Par prudence il vaut mieux tout de suite enregistrer votre document dès sa création. Pour cela il faut cliquer sur **Fichier**, puis sur **Enregistrer sous** et **ce PC** 

Donnez ensuite un nom à votre document et choisissez le format du document. Attention si ce document doit être lu par plusieurs personnes n'ayant pas les même versions de Windows il vaut mieux choisir le format « .doc ». Puis cliquez sur **Enregistrer**.

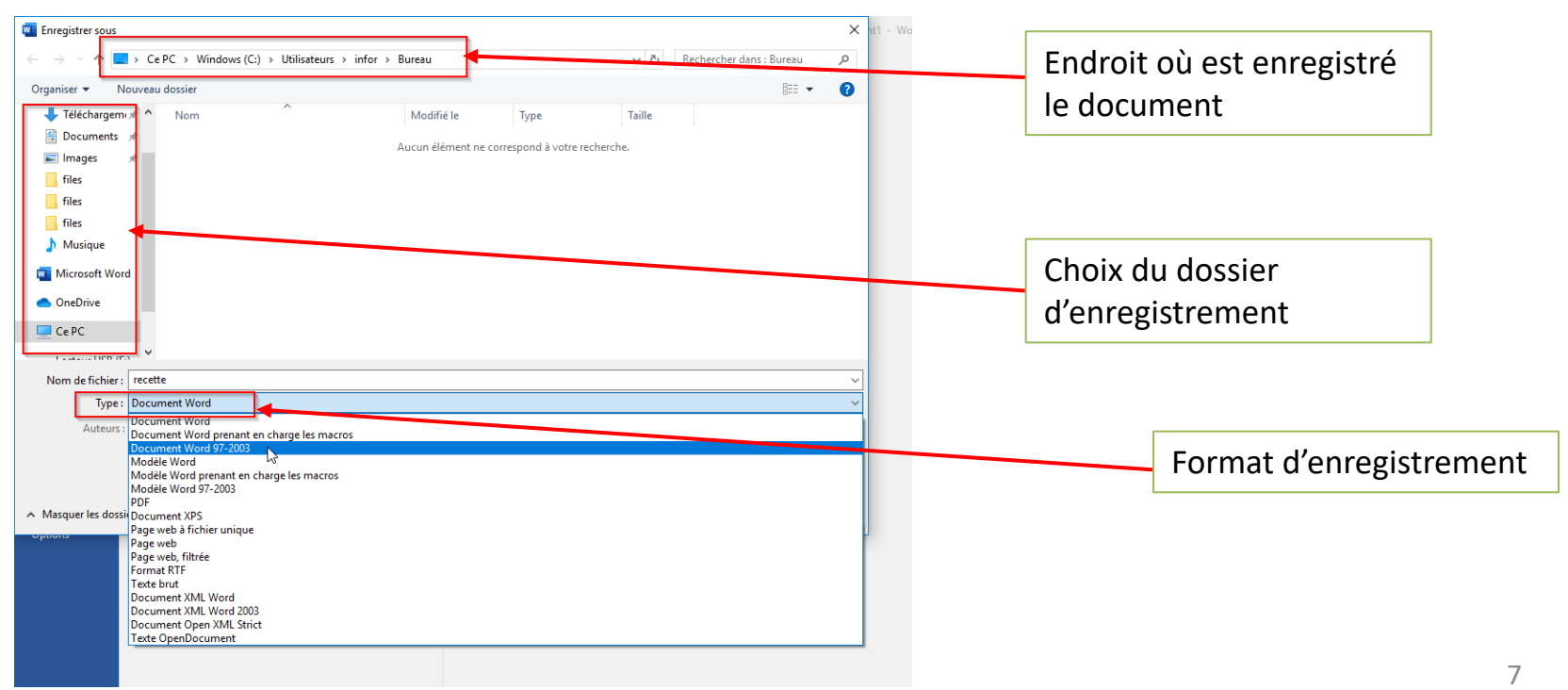

Une fois la sauvegarde créée, pour enregistrer les modifications apportées à celui-ci, vous pouvez soit cliquer sur le bouton « Enregistrer » dans votre barre d'accès rapide ou bien cliquer sur **Fichier** et **Enregistrer**.

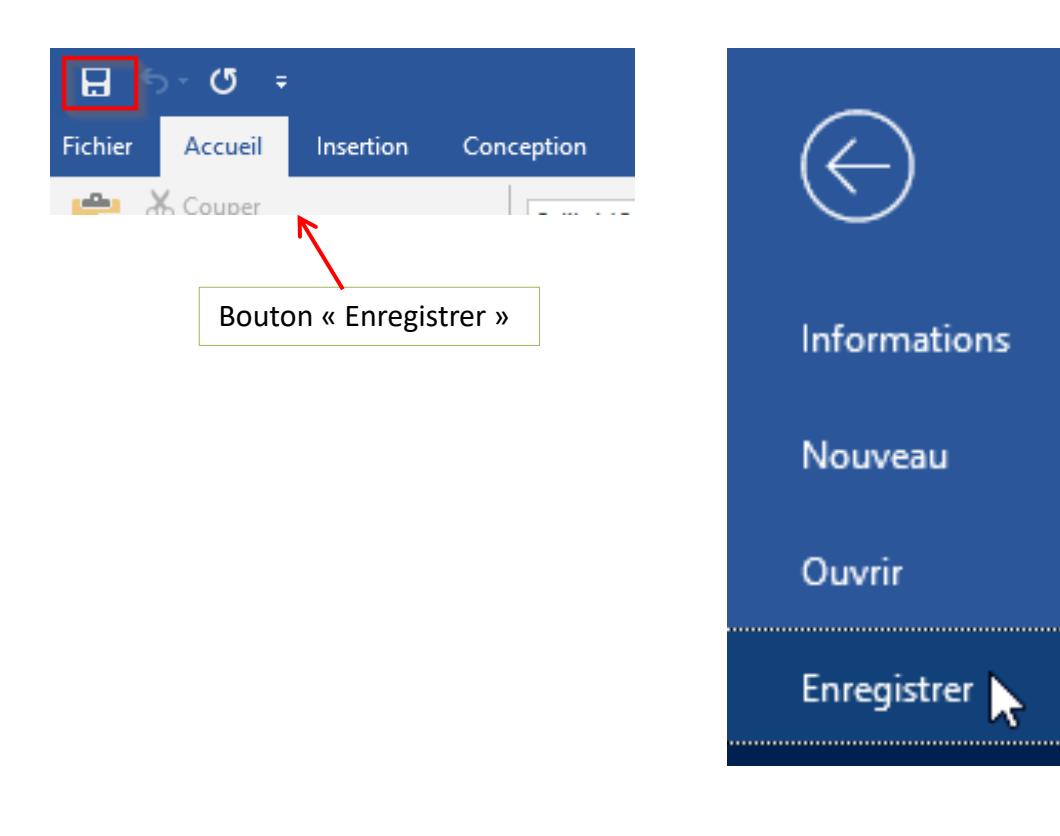

## Changer la police de caractères

Pour changer la couleur de votre texte, la police et sa taille, vous pouvez soit tout programmer avant de taper votre texte en utilisant les menus déroulant ou taper l'ensemble de votre texte et le mettre en page par la suite (c'est ce que nous conseillons). Tapez d'abord votre texte, puis sélectionnez les éléments que vous souhaitez modifier. Il suffit ensuite de cliquer sur l'élément du ruban correspondant.

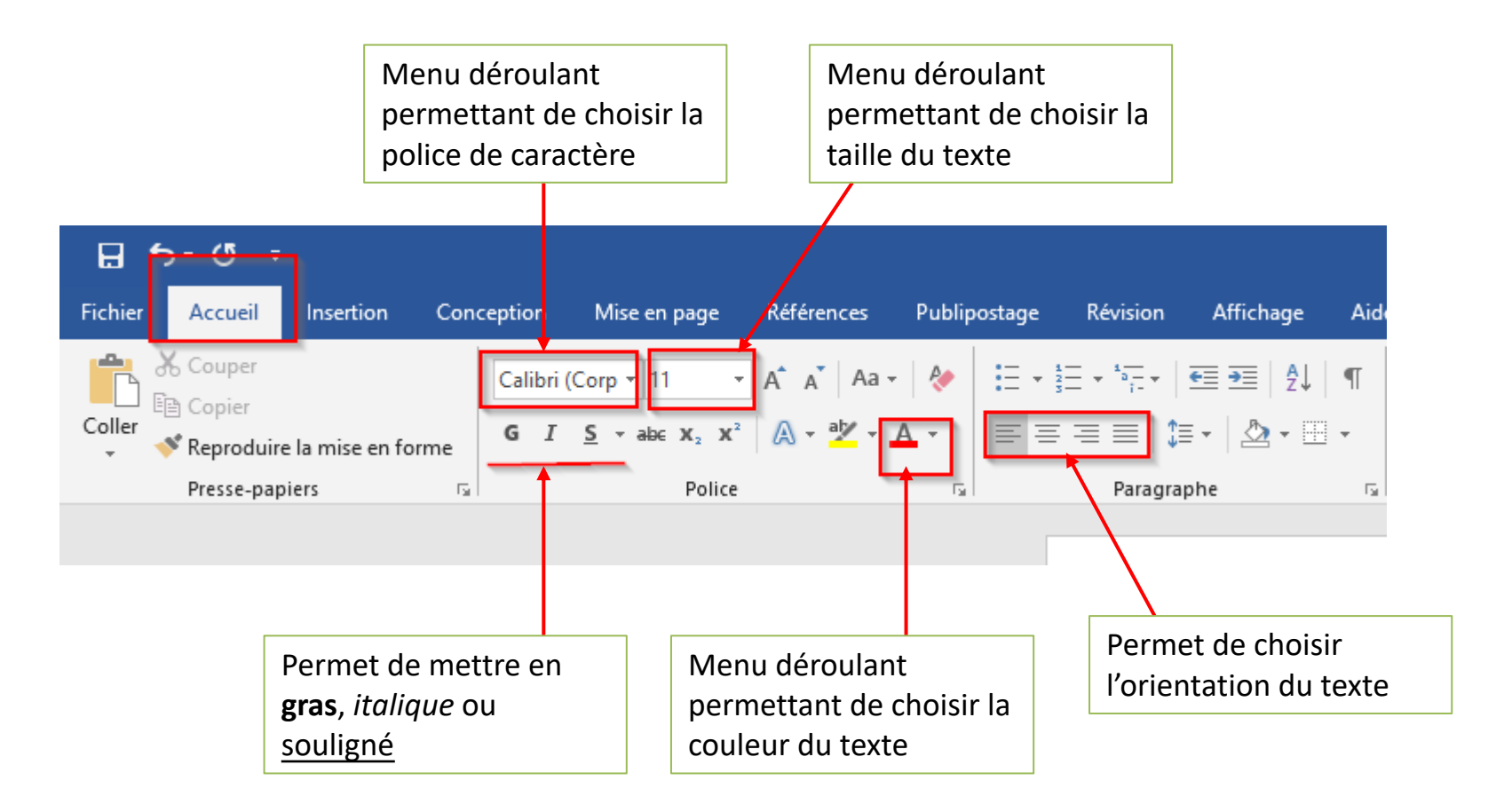

## Insérer une image

#### 1. Insérer

Pour insérer une image, vous devez aller dans l'onglet **Insertion** et cliquer sur l'icône **Image**. Une boîte de dialogue s'ouvre et vous devez aller rechercher l'image que vous souhaitez insérer à l'endroit où vous l'avez enregistrée (le plus souvent dans répertoire **Images** ou **Téléchargements**). Puis cliquez sur **Insérer**.

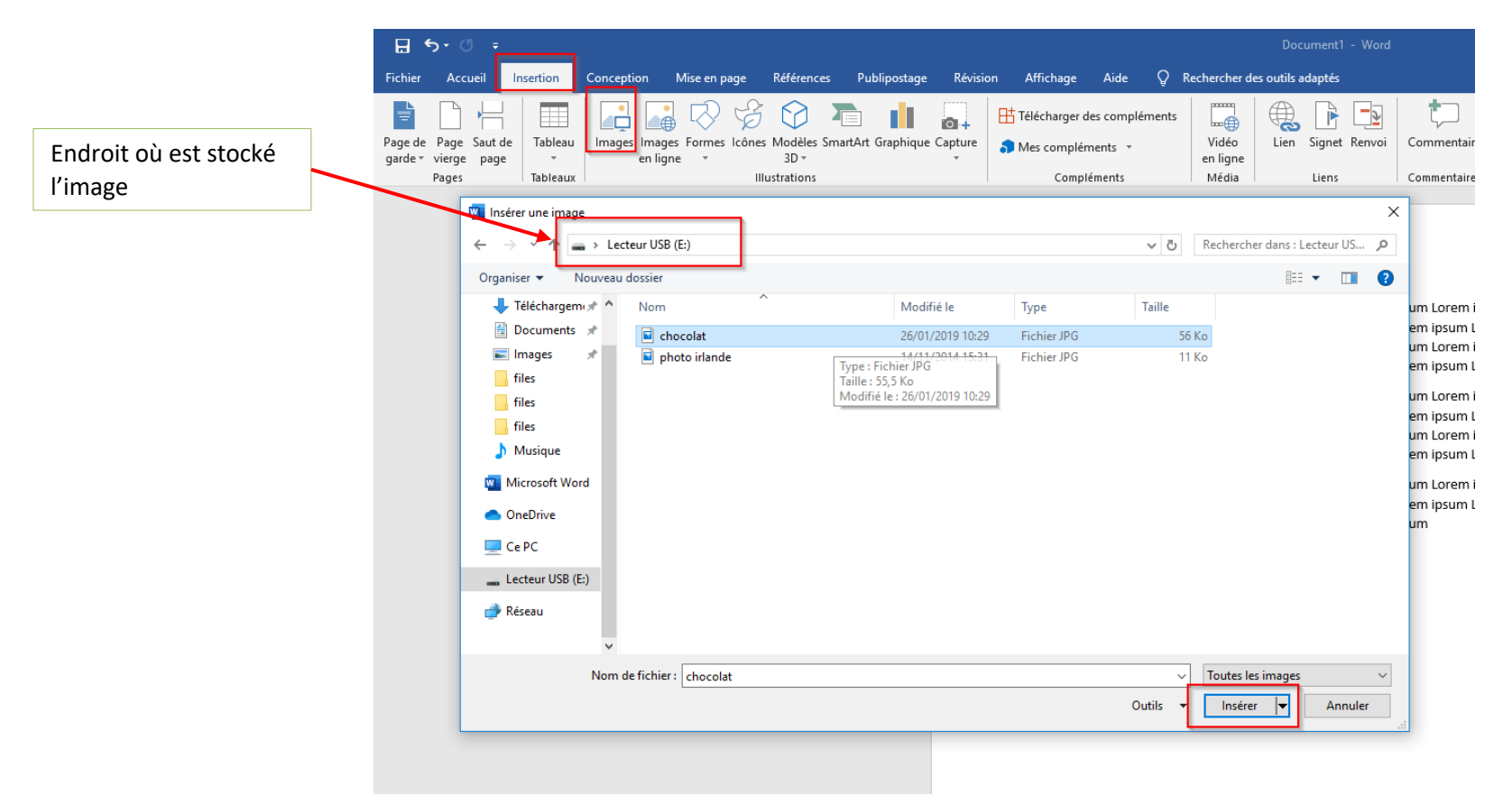

### 2. Redimensionner et déplacer une image

Cliquez une fois sur l'image pour interagir dessus.

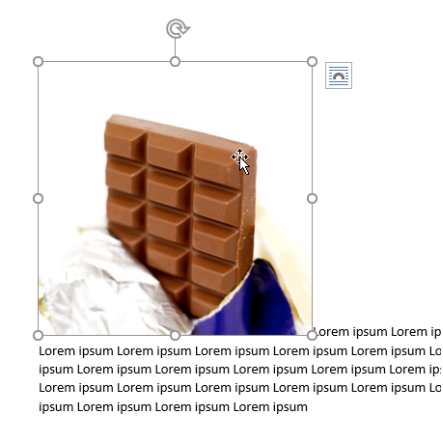

L'image doit être entourée de 8 points blancs comme sur l'exemple.

En cas de besoin réduisez ou agrandissez l'image en utilisant les petits points.

*Ceux à chaque coin permettent d'agrandir (ou de rétrécir) de façon harmonieuse l'image.* 

Si vous ne souhaitez agrandir l'image qu'horizontalement il faut utiliser les points à gauche ou à droite. Pour jouer sur la hauteur, utilisez les points en haut ou en bas

Pour cela approchez la petite flèche du petit point et lorsqu'elle se transforme en petite double flèche :

Faites un clic gauche et maintenez le. Déplacez ensuite la souris pour agrandir ou rétrécir l'image.

Pour déplacer une image, il faut cliquer une fois dessus. Comme précédemment huit petits points apparaissent autour de l'image.

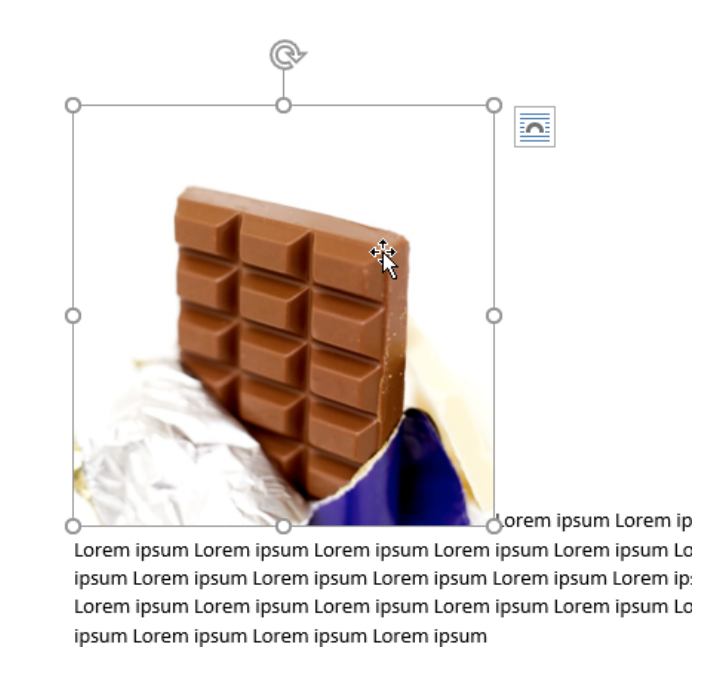

Approchez vous alors du bord et lorsque qu'une flèche comme celle-ci apparaît : cliquez sur le bouton droit de la souris et déplacez l'image où vous le souhaitez en maintenant le bouton droit appuyé. Relâcher le bouton une fois que vous avez atteint la ligne où vous souhaitez insérer votre document.

Une fois votre image insérée dans votre document Word, lorsque vous cliquez dessus un onglet **Outils Image** est ajouté au ruban. Celui-ci va vous permettre de travailler sur votre image.

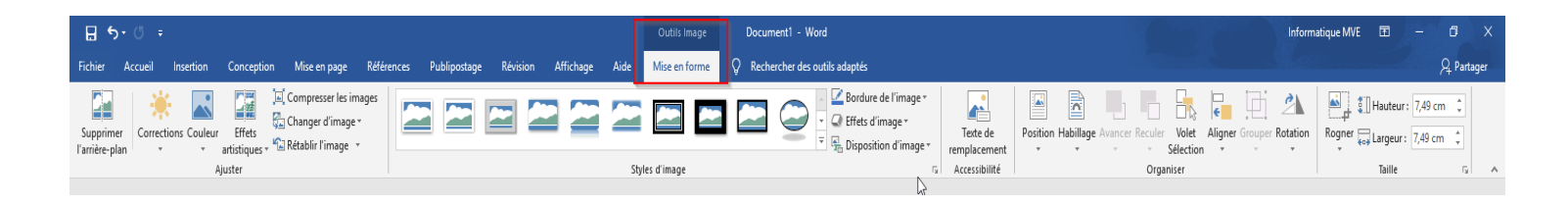

Vous pourrez par exemple ajouter un cadre en cliquant sur les différents types de cadres proposés dans **Styles d'images** et en sélectionnant la couleur que vous souhaitez dans **Bordure de l'image.** 

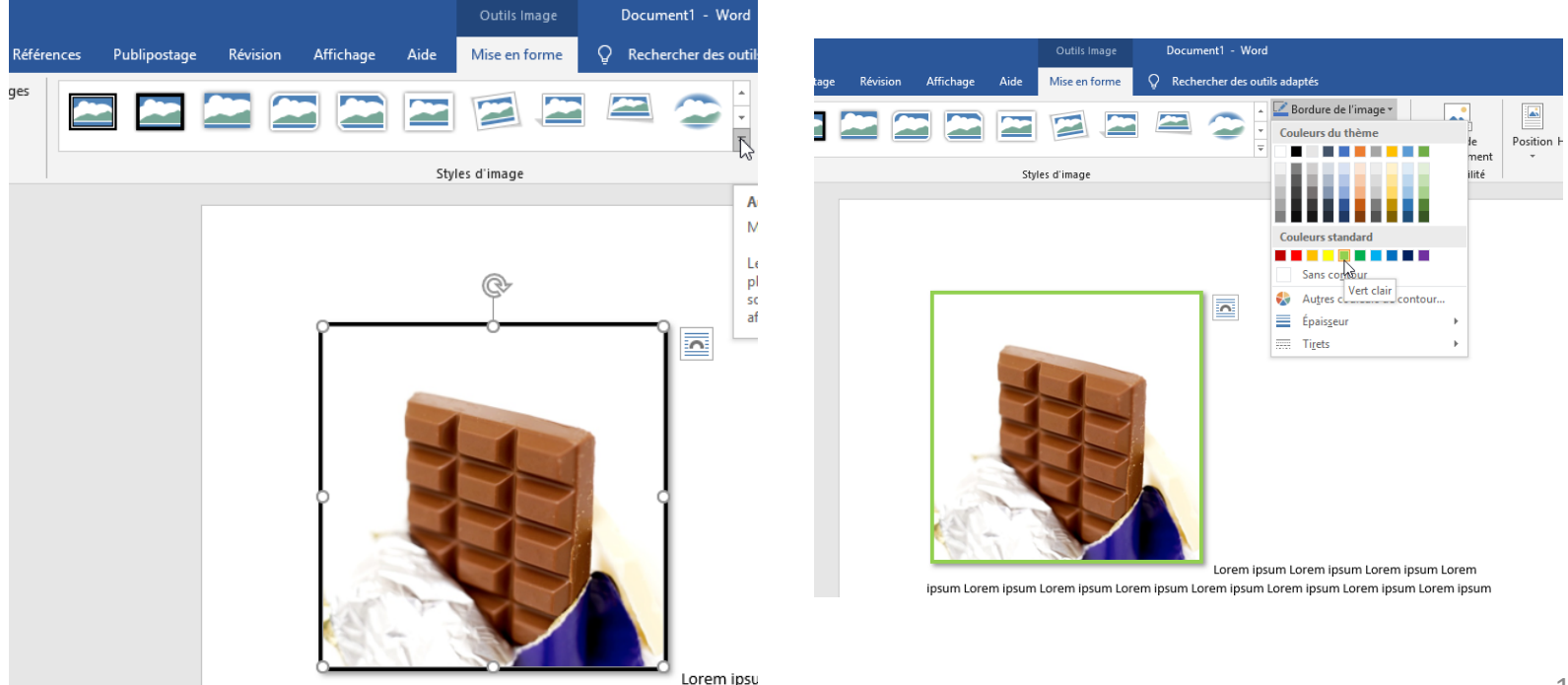

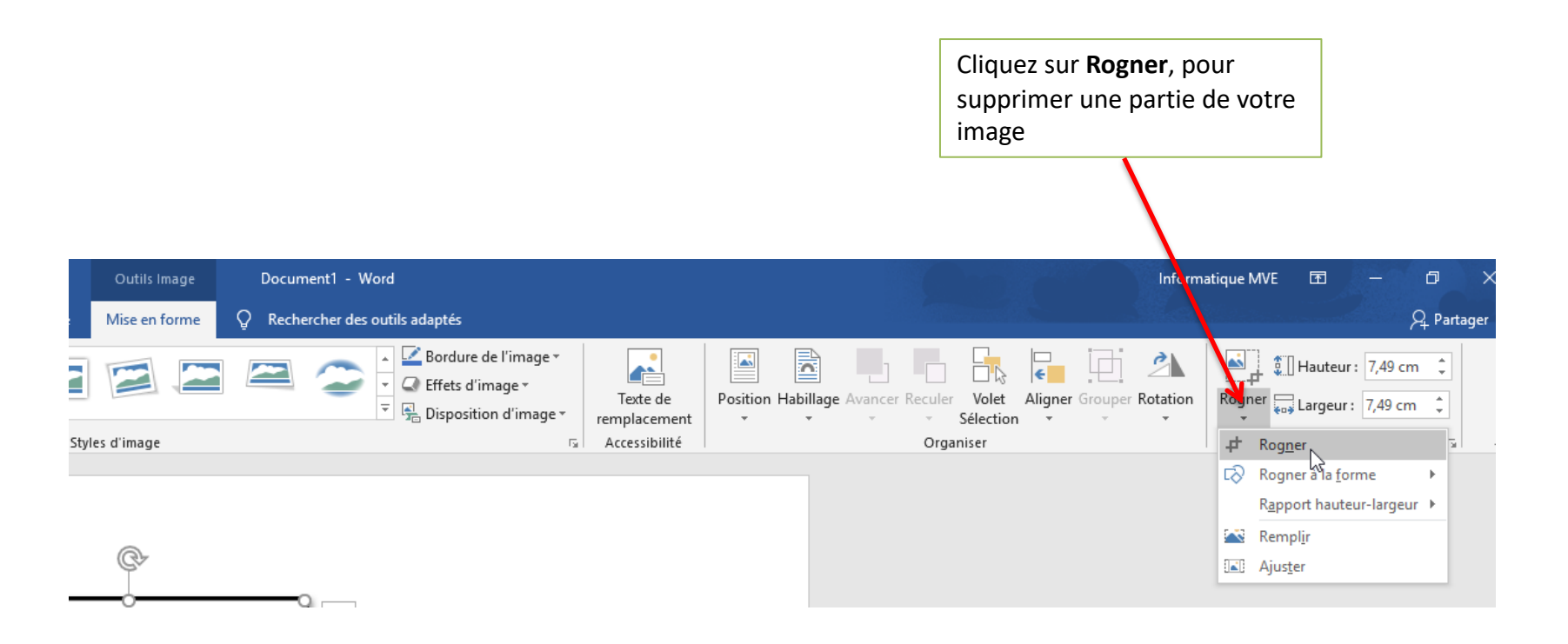

Votre image s'entoure de petits traits noirs. Il suffit ensuite de réaliser un cliquer-glisser pour rogner l'image.

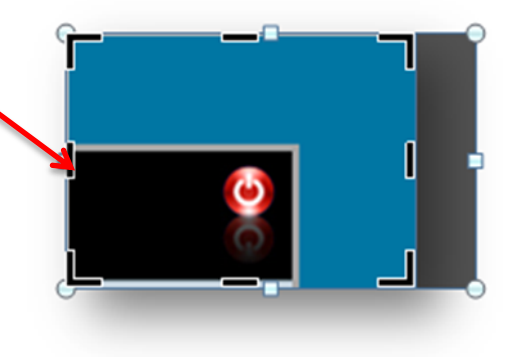

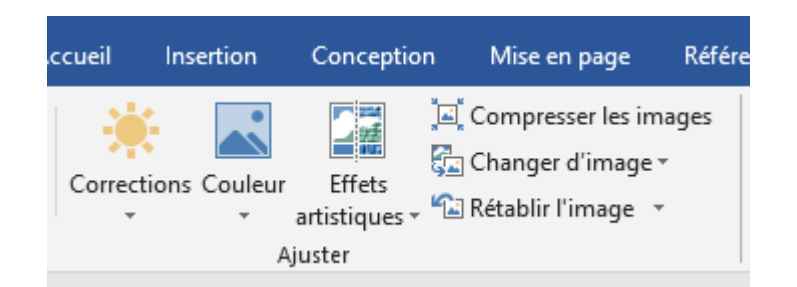

Dans l'onglet **Outils Image**, vous pouvez un peu retoucher votre image. Avec les options **Corrections**, vous pourrez améliorer la netteté et le contraste, avec **Couleur** la couleur de votre photo et avec **Effets artistiques** vous pourrez effectuer des modifications plus importantes.

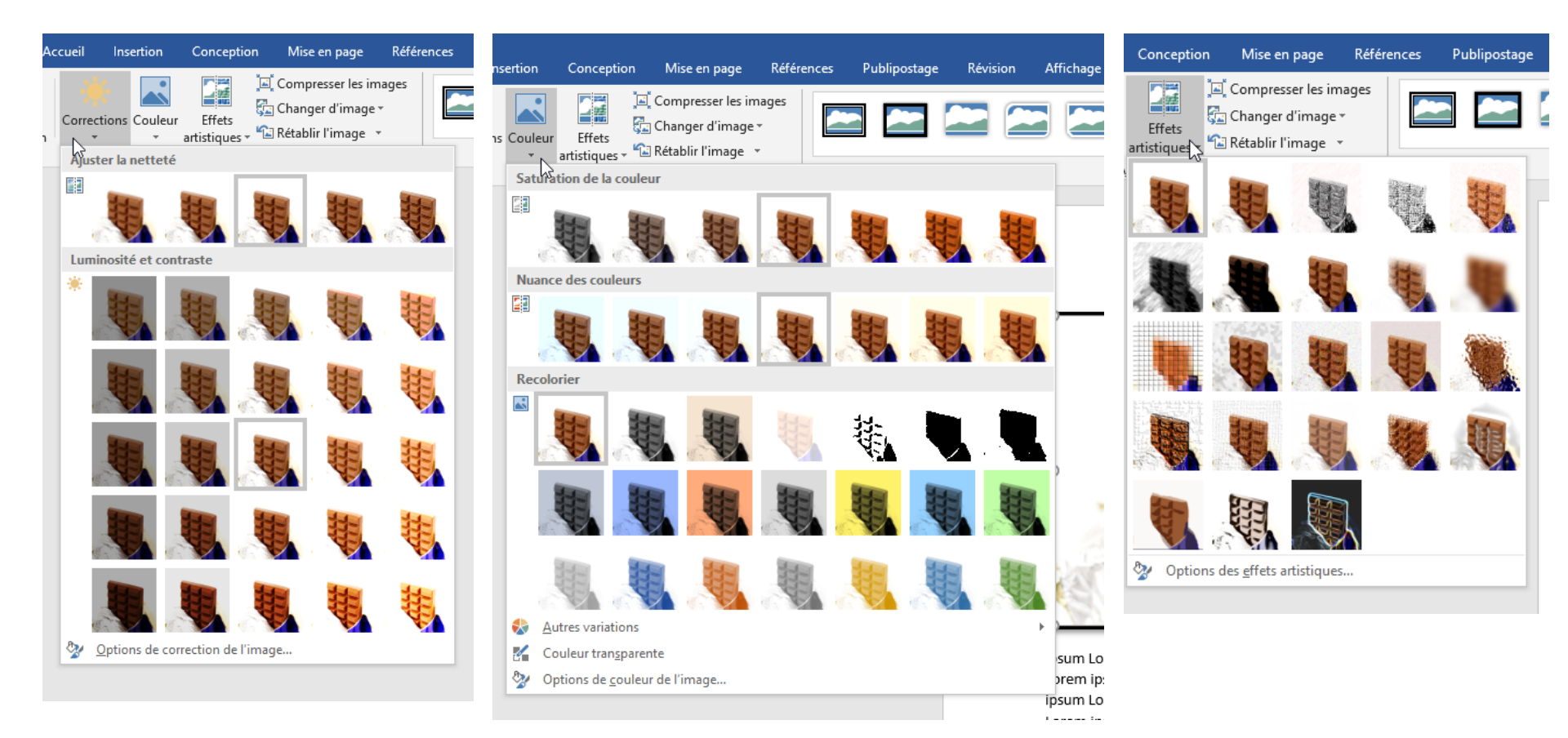

Quelque fois votre image est insérée dans Word dans le mauvais sens, pour la remettre à l'endroit cliquez sur **Rotation** et choisissez l'option que vous désirez.

|            |           |         |         |           | e       |       | 2            |   |
|------------|-----------|---------|---------|-----------|---------|-------|--------------|---|
| Position H | Habillage | Avancer | Reculer | Volet     | Aligner | Group | r Rotation   |   |
| *          | -         | ~       | ~       | Sélection | *       | ~     | <b>.</b>     | / |
|            |           |         | Orga    | niser     |         |       | $\checkmark$ |   |
|            |           |         |         |           |         |       |              |   |

|            |              | '                                 | Ŧ   |
|------------|--------------|-----------------------------------|-----|
| 2          |              | Hauteur : 7,49 cn                 | n ( |
| Rotat<br>• | ion          | Rogner Largeur: 7,49 cm           | n ¢ |
| 21         | Faire        | e pivoter à <u>d</u> roite de 90° |     |
|            | Faire        | e pivoter à <u>g</u> auche de 90° |     |
| 4          | Reto         | ourner verticale <u>m</u> ent     |     |
|            | Reto         | ourner <u>h</u> orizontalement    |     |
| Ħ          | <u>A</u> utr | res options de rotation           |     |
|            |              |                                   |     |

### 3. Placer une image dans le texte

| ences Publipostage Révision Affichage   | Outils Image Docume<br>Aide Mise en forme Q Rechere                                                                                                    | ent1 - Word<br>cher des outils adaptés                                                                                                    |                                                                                                    |                                          |
|-----------------------------------------|----------------------------------------------------------------------------------------------------|----------------------------------------------------------------------------------------------------|----------------------------------------------------------------------------------------------------|------------------------------------------|
|                                         | Styles d'image                                                                                                    | Bordure de l'image *     Q Effets d'image *     Q Effets d'image *     Q Effets d'image *     Q Effets d'image *     Q Effets d'image *                                                                                                    | Texte re<br>remplacement<br>Accessibilité                                                                                                    | Position Habillage Avancer Reculer Volet |
| ipsum Loren<br>Loren ipsu<br>Loren ipsu | n lpsun Lorem ipsun Lorem ipsu | em ipsum Lorem ipsum Lorem<br>ipsum Lorem ipsum Lorem ipsum<br>Lorem ipsum Lorem ipsum<br>Lorem ipsum Lorem ipsum<br>Lorem ipsum Lorem ipsum<br>Lorem ipsum Lorem ipsum<br>Lorem ipsum Lorem ipsum<br>Lorem ipsum Lorem ipsum<br>Lorem ipsum Lorem ipsum<br>Lorem ipsum Lorem ipsum<br>Lorem ipsum Lorem ipsum<br>Lorem ipsum Lorem ipsum Lorem<br>ipsum Lorem ipsum Lorem ipsum<br>Lorem ipsum Lorem ipsum Lorem<br>ipsum Lorem ipsum Lorem ipsum<br>Lorem ipsum Lorem ipsum Lorem<br>ipsum Lorem ipsum Lorem<br>ipsum Lorem ipsum Lorem<br>ipsum Lorem ipsum Lorem<br>ipsum Lorem ipsum Lorem<br>ipsum Lorem ipsum Lorem<br>rem ipsum Lorem ipsum Lorem<br>rem ipsum Lorem ipsum Lorem ipsum<br>sum Lorem ipsum Lorem ipsum<br>Lorem ipsum Lorem ipsum Lorem<br>rem ipsum Lorem ipsum Lorem ipsum<br>sum Lorem ipsum Lorem ipsum Lorem ipsum<br>sum Lorem ipsum | ipsum Lorem<br>Lorem ipsum<br>ipsum Lorem<br>Lorem ipsum<br>Lorem ipsum<br>Lorem ipsum<br>Lorem ipsum<br>Lorem ipsum<br>Lorem ipsum<br>ipsum Lorem<br>Lorem ipsum<br>ipsum Lorem<br>Ipsum Lorem<br>Ipsum Lorem | Avec habillage du texte                  |

Vous pouvez bien sûr toujours déplacer l'image à la main en cliquant dessus.

Pour changer la position d'une image dans le texte, vous devez utiliser le bouton **Position** situé dans l'onglet **Outils d'image** ouvert lorsque vous cliquez sur l'image.

Plusieurs positions vous sont proposées et vous permettent de glisser votre image dans le texte (et non plus au dessus).

## Insérer une forme

L'insertion de forme fonctionne de la même façon que l'insertion d'image. Allez dans l'onglet **Insertion**, cliquez sur **Formes** et sélectionnez la forme de votre choix. Vous allez ensuite cliquez dans votre texte pour positionner la forme là où vous le souhaitez.

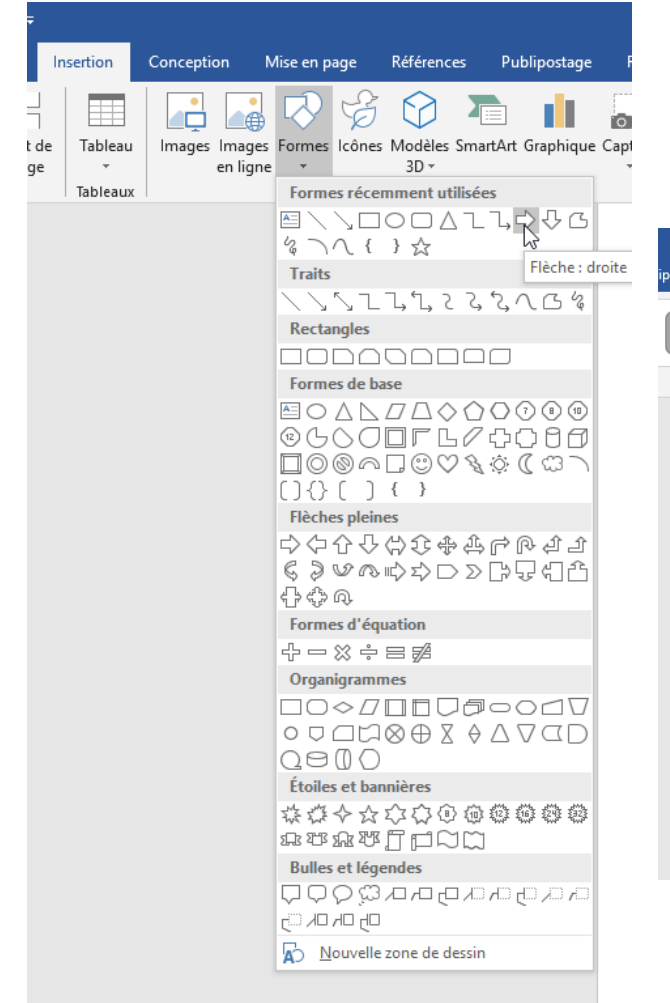

Une fois la forme créée, l'onglet format s'ouvre et vous pouvez ensuite déplacer votre forme et en gérer la position comme s'il s'agissait d'une image.

|            |                      |                                                                    | Outils de de                                                                                                   | ssin exercice w                                                                                                    | ord - W                                                                   |                              |          |                             | C           | onnexion                 |
|------------|----------------------|--------------------------------------------------------------------|----------------------------------------------------------------------------------------------------|----------------------------------------------------------------------------------------------------|---------------------------------------------------------------------------|------------------------------|----------|-----------------------------|-------------|--------------------------|
| ostage     | Révision             | Affichage                                                          | Aide Format                                                                                                    | Q Recherche                                                                                                    | er des o                                                                  |                              |          |                             |             |                          |
| Abc<br>Sty | Abc<br>les de formes | Abc Abc                                                            | Arempiissage     Contour     Contour     Geffets     Fffets      mipsum Lorem ipsur     morem ipsur brancheren | A A                                                                                                    | Sty<br>Lorem<br>em ipsu<br>um Lore<br>em ipsu                             | te de<br>acement<br>sibilité | Position | iv The Recult<br>r le texte | er •        | 란 Grouper ~<br>otation ~ |
|            | 0-                   | Lorem Ipsu<br>Lorem ipsu<br>Lorem ipsu<br>ipsum Lore<br>Lorem ipsu | m Lorem in sum Loren<br>m Lorem ir loren<br>m Lorem ir coren<br>m Iorem ir coren<br>m Iorem ipsum Loren        | mos i psum Lorem i psum<br>n Lorem i psum Lorem i psum<br>sum Lorem i psum Lorem<br>n Lorem i psum Lorem<br>m i psum Lorem i psum<br>n Lorem i psum Lorem<br>m i psum Lorem i psum | um Lore<br>em ipsu<br>um Lore<br>em ipsu<br>um Lore<br>em ipsu<br>um Lore |                              | Autre    | Au milieu                   | au centre a | vec habillage d          |

## Insertion de caractères spéciaux

Vous pouvez être amené à avoir à insérer des caractères spéciaux dans votre texte.

Ils se trouvent dans le menu Insertion, tout à droite. En cliquant sur **Autres symboles** vous avez accès à d'autres caractères.

|                          |        |         |        |                |          | $eta_{\!\!\!\!\!\!\!\!\!\!\!\!\!\!\!\!\!\!\!\!\!\!\!\!\!\!\!\!\!\!\!\!\!\!\!\!$ |
|--------------------------|--------|---------|--------|----------------|----------|---------------------------------------------------------------------------------|
| π<br><sup>Équation</sup> | Symb   | Dole    |        |                |          |                                                                                 |
| Symb                     | €      | £       | ¥      | C              | ۲        | ~                                                                               |
|                          | TM     | ±       | ¥      | $\leq$         | $\geq$   |                                                                                 |
|                          | ÷      | ×       | ~~     | μ              | α        |                                                                                 |
|                          | β      | π       | Ω      | Σ              | ۲        |                                                                                 |
|                          | Ω      | Autre   | es sym | <u>i</u> boles |          |                                                                                 |
|                          | Insére | er un s | ymbo   | ole à p        | artir de | e la boîte de dialogue                                                          |
|                          |        |         |        |                |          |                                                                                 |
|                          |        |         |        |                |          |                                                                                 |

| Cara                                                                                               | Caractères spéciaux ? X      |          |        |                 |          |          |       |     |    |               |       |       | ×     |       |        |    |            |               |              |                   |            |        |
|----------------------------------------------------------------------------------------------------|------------------------------|----------|--------|-----------------|----------|----------|-------|-----|----|---------------|-------|-------|-------|-------|--------|----|------------|---------------|--------------|-------------------|------------|--------|
| <u>S</u> yr                                                                                        | Symboles Caractères spéciaux |          |        |                 |          |          |       |     |    |               |       |       |       |       |        |    |            |               |              |                   |            |        |
| <u>P</u> o                                                                                         | lice                         | : (tex   | te nor | mal)            |          |          |       | ~   | So | <u>u</u> s-en | sembl | e: Sy | mbole | s mor | étaire | s  |            |               |              |                   |            | $\sim$ |
| (                                                                                                  | Ê                            | <b>¢</b> | ଜ      | £               | £        | m        | ₩     | Pts | Rs | ₩             | D     | ₫     | €     | ĸ     | ¥      | Dρ | ß          | ₽             | ¢            | A                 | ₹          | ^      |
| (                                                                                                  | ¢                            | Ŧ        | ₹      | 老               | ₽        | Ψ        | ₽     | ₾   | ₿  | Ο             | %     | f     | N⁰    | P     | SM     | тм | Ω          | e             | Н            | ⅔                 | Н          |        |
| 1                                                                                                  | 3                            | ⅔        | ⅓      | ⅔               | 3∕5      | ⅔        | 1⁄6   | 5⁄6 | ⅛  | ⅔             | 5∕8   | 7∕8   | Y     | С     | С      | ←  | $\uparrow$ | $\rightarrow$ | $\checkmark$ | $\leftrightarrow$ | $\uparrow$ |        |
| 1                                                                                                  | <                            | 7        | R      | Ľ               | <u>‡</u> | 9        | Δ     | Π   | Σ  | -             | /     | •     | ٧     | 8     | L      | Λ  | ſ          | *             | ≠            | Ξ                 | ≤          |        |
| Ca                                                                                                 | ract                         | ères s   | pécia  | ux <u>r</u> éce | emmer    | nt utili | sés : |     |    |               |       |       |       |       |        |    |            |               |              |                   |            |        |
| :                                                                                                  | €                            | £        | ¥      | ©               | ®        | тм       | ±     | ≠   | ≤  | ≥             | ÷     | ×     | 8     | μ     | α      | β  | π          | Ω             | Σ            | $\odot$           | $\odot$    |        |
| Nom UNICODE :<br>SYMBOLE EURO Code du c <u>a</u> ractère : 20AC <u>d</u> e : Unicode (hexadécimal) |                              |          |        |                 |          |          |       |     |    | ~             |       |       |       |       |        |    |            |               |              |                   |            |        |
| Correction automatigue Iouche de raccourci Touche de raccourci : Alt+Ctrl+E                        |                              |          |        |                 |          |          |       |     |    |               |       |       |       |       |        |    |            |               |              |                   |            |        |
|                                                                                                    | Insérer Annuler              |          |        |                 |          |          |       |     |    |               |       |       | ler   |       |        |    |            |               |              |                   |            |        |

## Insertion d'un tableau

Microsoft Office Word 2019 propose un certain nombre de tableaux pré-formatés que vous pouvez insérer et qui contiennent des données. Vous pouvez également sélectionner le nombre de lignes et de colonnes souhaité. Il est possible d'insérer un tableau dans un document ou dans un autre tableau pour créer un tableau plus complexe.

#### Utilisation de modèles de tableau

Vous pouvez utiliser des modèles pour insérer un tableau basé sur un ensemble de tableaux pré-formatés. Les modèles de tableaux contiennent des données pour vous aider à vous représenter à quoi ressemblera le tableau une fois les données ajoutées.

Sous l'onglet **Insertion**, dans le groupe **Tableaux**, cliquez sur **Tableau**, pointez sur **Tableaux rapides**, puis sélectionnez le modèle souhaité.

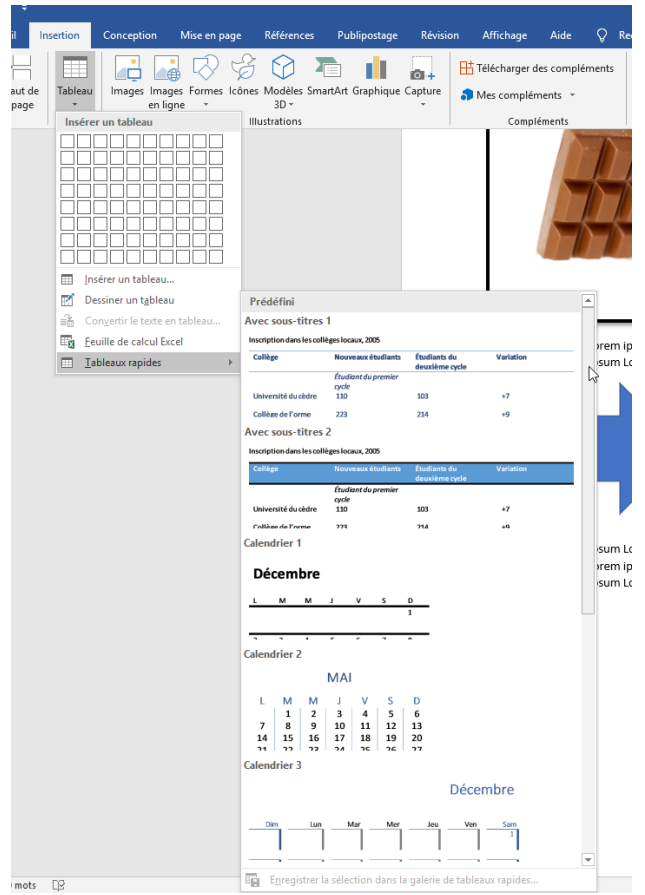

**Utilisation de la commande Insérer un tableau** La commande **Insérer un tableau** permet de choisir les dimensions du tableau et son format avant de l'insérer dans un document.

- Cliquez à l'emplacement où vous souhaitez insérer un tableau.
- Sous l'onglet **Insertion**, dans le groupe **Tableaux**, cliquez sur **Tableau**, puis sur **Insérer un tableau**.
- Sous Taille du tableau, tapez le no
- mbre de colonnes et de lignes.

- Sous **Comportement de l'ajustement automatique**, choisissez les options voulues pour ajuster la taille du tableau.

Lorsque vous avez tracé votre tableau , une zone **Outils de tableau** s'est ouverte. Elle comporte deux onglets, un onglet **Création** qui vous permettra de travailler sur votre tableau et l'onglet **Mise en page** avec lequel on mettra en page le texte dans votre tableau.

| e word - | Word         |          |            |      | Outils          | de tableau  |     |                |               |   |             |
|----------|--------------|----------|------------|------|-----------------|-------------|-----|----------------|---------------|---|-------------|
| ences    | Publipostage | Révision | Affichage  | Aide | Création        | Mise en pag | e Q | Rechercher des | outils adapté | ; |             |
|          |              |          |            |      |                 |             |     |                |               |   | +<br>+<br>+ |
|          |              |          |            | S    | tyles de tablea | u           |     |                |               |   |             |
|          |              |          |            |      |                 |             |     |                |               |   |             |
|          |              |          |            |      |                 |             |     |                |               |   |             |
|          |              |          | 4          |      |                 |             |     |                |               |   |             |
|          |              |          | μ          |      |                 |             |     |                |               |   |             |
|          |              |          | . <u> </u> |      | •               |             |     |                |               | • |             |

| 15 | ertion                                                                                                    | Conception Mise en p                     | age Ri   | Insérer un tableau                                                                                                    |                              | ?                   | ×     |
|----|----------------------------------------------------------------------------------------------------|------------------------------------------|----------|----------------------------------------------------------------------------------------------------|------------------------------|---------------------|-------|
|    |                                                                                                    | r un tableau                             | Icônes M | Taille du tableau<br><u>N</u> ombre de colonnes :<br>Nombre de lignes :<br>Comportement de l'ajustement :<br>© Largeur de <u>c</u> olonne fixe :<br><u>Ajuster au contenu</u><br>Aj <u>uster à la fenêtre</u><br>Mémoriser les <u>d</u> imensions po | 5<br>2<br>automatiqu<br>Auto | e<br>e<br>veaux tab | leaux |
|    | 🛄 Ins                                                                                                    | sérer un tableau                         |          |                                                                                                    | ОК                           | Annu                | ler   |
|    | 🛃 De                                                                                                    | essiner un t <u>a</u> bleau <sup>W</sup> |          |                                                                                                    |                              |                     |       |
|    | in the second second s | on <u>v</u> ertir le texte en tableau    |          |                                                                                                    |                              |                     |       |
|    | Ee                                                                                                    | uille de calcul Excel                    |          |                                                                                                    |                              |                     |       |
|    | 💷 <u>T</u> a                                                                                                    | ıbleaux rapides                          | F        |                                                                                                    |                              |                     |       |

#### Personnalisation du tableau :

Bien qu'il ne s'agisse pas d'un tableur (logiciel permettant de faire facilement des feuilles de calculs et des tableaux), Word permet quand même de personnaliser un minimum votre tableau. Pour cela il faut se rendre dans l'onglet **Création** et utiliser les **Styles de tableaux** en sélectionnant bien l'ensemble de votre tableau. Il s'agit d'une liste de différentes mise en page de tableau.

Ou alors utiliser Trame de fond en ne choisissant que la colonne ou la ligne que vous souhaitez changer.

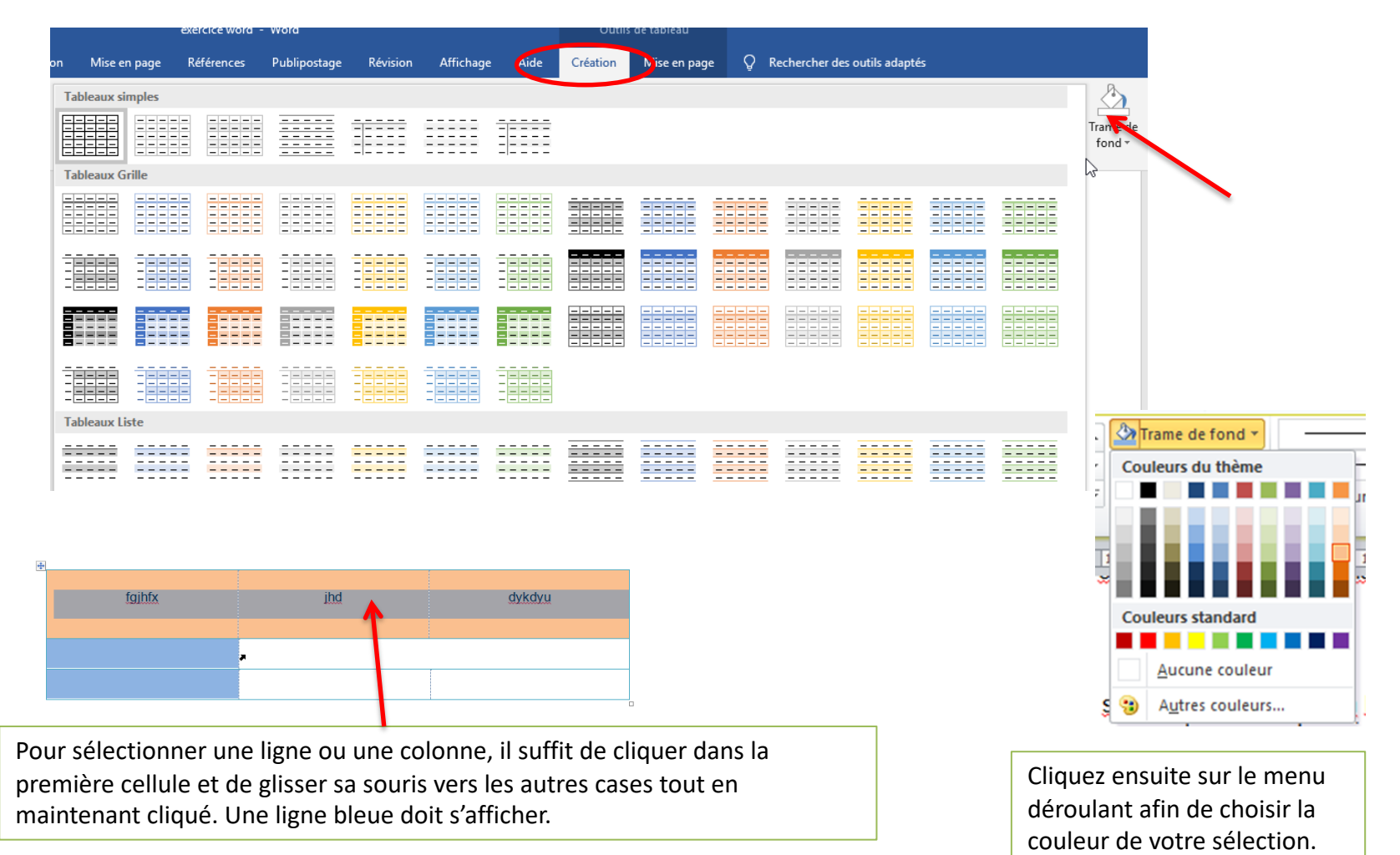

#### Insérer une ligne ou une colonne

Cliquez sur l'onglet **Mise en page**. Placez votre curseur dans la cellule de votre choix. Et selon ce que vous souhaitez faire, choisissez **Insérer au-dessus** ou **Insérer en dessous** pour **Insérer une ligne** ou **Insérer à gauche** ou **Insérer à droite** pour ajouter une colonne.

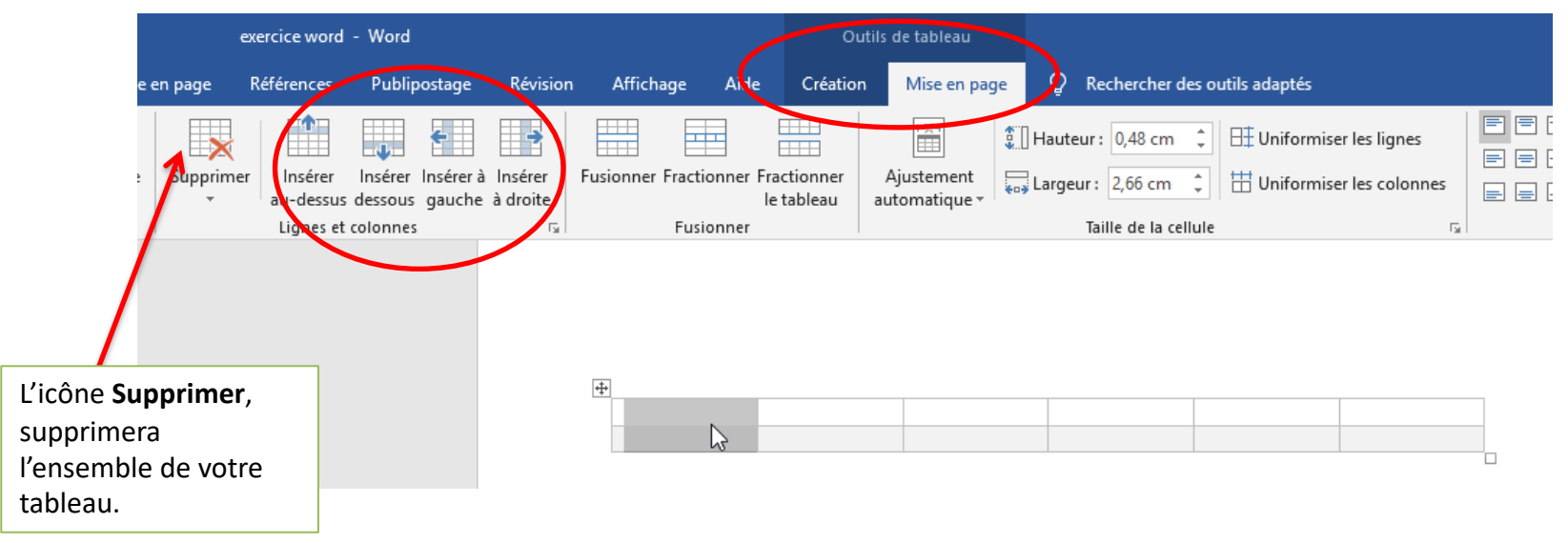

#### Changer la disposition du texte

Dans l'onglet **Disposition**, vous pourrez aussi travailler sur le texte que vous souhaitez écrire dans votre tableau en le centrant ou en changeant sont orientation.

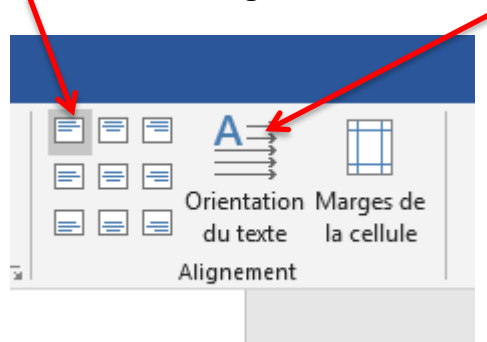

## Mise en page

### 1. Changer l'orientation de la page

Pour changer l'orientation d'une page, allez dans l'onglet Mise en page et cliquez sur Orientation.

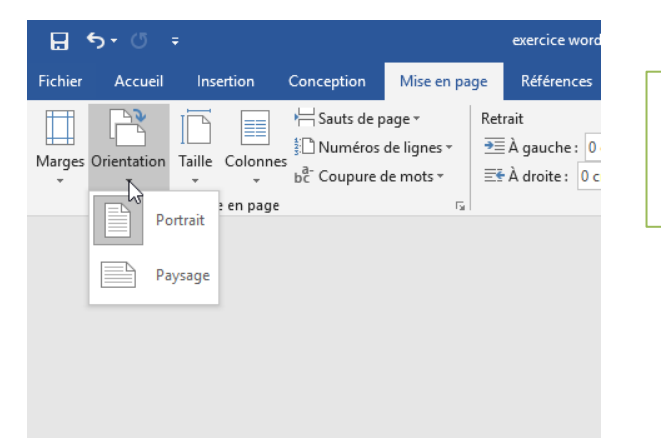

Attention, à moins de jouer sur les sauts de section (voir plus loin), tout votre document changera d'orientation et non pas juste la page sur laquelle vous êtes en train de travailler.

### 2. Saut de page et saut de section

Les sauts permettent de délimiter des parties de votre document de manière invisible. Ils n'apparaissent que si le bouton est enfoncé.

#### Saut de page:

- Vous commencez votre texte sur la page suivante
- Vous gardez le même en-tête et le même pied de page
- Les numéros de page se suivent
- La mise en page reste la même

#### Saut de section :

- Vous devez utiliser le saut de section pour modifier la mise en page (par exemple insérer une page au format paysage après une page au format portrait) et la mise en forme des pages suivantes de votre document.

 Vous pouvez recommencer une autre numérotation de page et changer vos en-têtes si nécessaire.

#### Pour insérer un saut :

Saut de page ....

→ Allez dans « Mise en page » et cliquez sur « Saut de page ». (vous pouvez aussi le faire à partir de l'onglet « Insertion », mais vous n'avez alors pas la possibilité de choisir entre « saut de page » et « saut de section ».

> Malgré-la-sortie-de <u>Macto</u>;2000-en mai, nous-ne pouvons que déplorer l'absence de ventessupplémentaires · La tendance devrait normalements' linverser dans <del>l</del>es mois qui viennent.¶

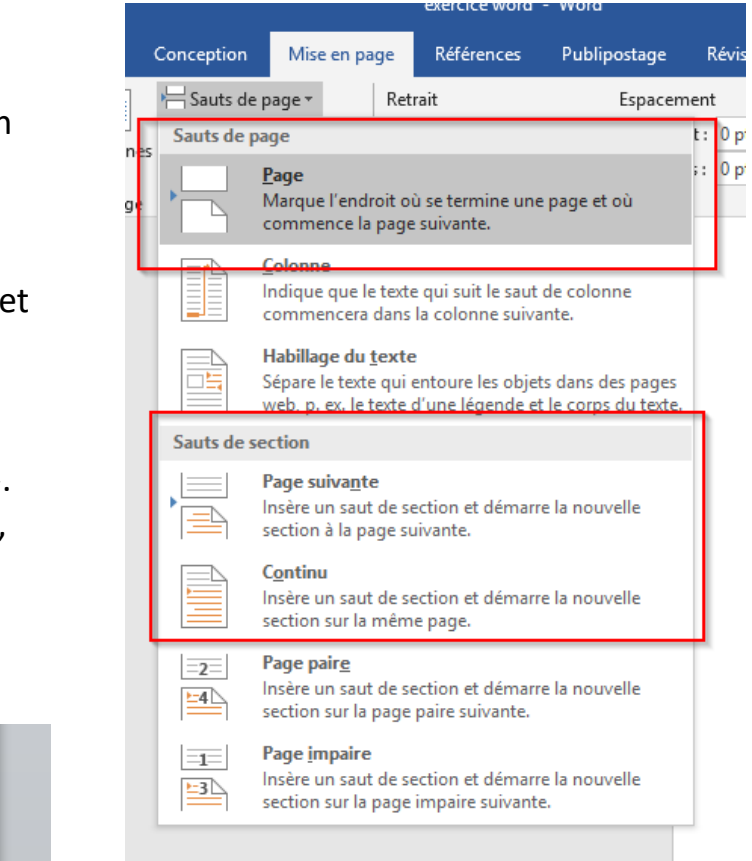

Exemple d'utilisation des sauts de section : insérer une page au format paysage après une page au format portrait

- → A la fin de votre page au format portrait, insérer un « saut de section » comme vu précédemment.
- $\rightarrow$  Ensuite, toujours dans l'onglet « Mise en page », changez l'orientation de la nouvelle page.
- → Pour revenir au format portrait, reproduire la même manipulation et rechanger l'orientation de la page.

### 3. Mettre votre texte sous forme de colonnes

#### $\rightarrow$ Mise en page $\rightarrow$ Colonnes

| <del>-</del> گ |              |                                                           |                                                          |                                                               |                            |                                                                                                    | exe                                                                                                    | ercice word - Word                                                                   | d                                                                                                    |  |
|----------------|--------------|-----------------------------------------------------------|----------------------------------------------------------|---------------------------------------------------------------|----------------------------|----------------------------------------------------------------------------------------------------|----------------------------------------------------------------------------------------------------|--------------------------------------------------------------------------------------|----------------------------------------------------------------------------------------------------|--|
| Accueil        | Insertion    | Conception N                                              | Vlise en page                                            | Références Publipost                                          | age Révision               | Affichage Aide                                                                                                    | Q Rechercher des outil                                                                                                    | s adaptés                                                                            |                                                                                                    |  |
| entation T     | aille Colonn | P H Sauts de page<br>S D Numéros de l<br>b C Coupure de n | e ▼ Retrai<br>lignes ▼ <u>→</u> ≣À<br>mots ▼ <u>=</u> ¥À | it Es<br>gauche : 0 cm 🗘 💭<br>droite : 0 cm 🗘 🛠<br>Paragraphe | Avant: 0 pt<br>Après: 8 pt | Position Habillage                                                                                                    | e Avancer Reculer Volet<br>Sélection<br>Organiser                                                                                                    | 문 Aligner ▼<br>[라] Grouper ▼<br>최 Rotation ▼                                         |                                                                                                    |  |
|                |              | Un                                                        |                                                          |                                                               |                            |                                                                                                    |                                                                                                    |                                                                                      |                                                                                                    |  |
|                |              | Deux 🔓                                                    |                                                          |                                                               |                            | Lorom insum Lorom                                                                                                    | incum Lorom incum                                                                                                    | Lorom i                                                                              | incum Lorom incum                                                                                                    |  |
|                |              | Trois                                                     |                                                          |                                                               |                            | Lorem ipsum Lorem                                                                                                    | ipsum Lorem ipsum                                                                                                    | Lorem i                                                                              | ipsum Lorem ipsum Lorem ipsum                                                                                                    |  |
|                |              | Gauche                                                    |                                                          |                                                               |                            | Lorem ipsum Lorem                                                                                                    | ipsum Lorem ipsum<br>ipsum Lorem ipsum                                                                                                    | Lorem i<br>Lorem i                                                                   | ipsum Lorem ipsum Lorem ipsum<br>ipsum Lorem ipsum Lorem ipsum                                                                                                    |  |
|                |              | Droite                                                    |                                                          |                                                               |                            | Lorem ipsum Lorem<br>Lorem ipsum Lorem                                                                                                    | ipsum Lorem ipsum<br>ipsum Lorem ipsum                                                                                                    | Lorem i<br>Lorem i                                                                   | ipsum Lorem ipsum Lorem ipsum<br>ipsum Lorem ipsum Lorem ipsum                                                                                                    |  |
|                | ≣≣ A         | utres <u>c</u> olonnes                                    |                                                          |                                                               |                            | Lorem ipsum Lorem<br>Lorem ipsum Lorem<br>Lorem ipsum Lorem                                                                                                    | i ipsum Lorem ipsum<br>i ipsum Lorem ipsum<br>i ipsum Lorem ipsum                                                                                                    | Lorem i<br>Lorem i<br>Lorem i                                                        | ipsum Lorem ipsum Lorem ipsum<br>ipsum Lorem ipsum Lorem ipsum<br>ipsum Lorem ipsum                                                                                                    |  |
|                |              |                                                           |                                                          |                                                               |                            | Lorem ipsum Lorem<br>Lorem ipsum Lorem<br>Lorem ipsum Lorem<br>Lorem ipsum Lorem<br>Lorem ipsum Lorem<br>Lorem ipsum Lorem<br>Lorem ipsum Lorem<br>Lorem ipsum Lorem<br>Lorem ipsum Lorem | ipsum Lorem ipsum<br>ipsum Lorem ipsum<br>ipsum Lorem ipsum<br>ipsum Lorem ipsum<br>ipsum Lorem ipsum<br>ipsum Lorem ipsum<br>ipsum Lorem ipsum<br>ipsum Lorem ipsum | Lorem i<br>Lorem i<br>Lorem i<br>Lorem i<br>Lorem i<br>Lorem i<br>Lorem i<br>Lorem i | ipsum Lorem ipsum Lorem ipsum<br>ipsum Lorem ipsum Lorem ipsum<br>ipsum Lorem ipsum Lorem ipsum<br>ipsum Lorem ipsum Lorem ipsum<br>ipsum Lorem ipsum Lorem ipsum<br>ipsum Lorem ipsum Lorem ipsum<br>ipsum Lorem ipsum Lorem ipsum<br>ipsum Lorem ipsum Lorem ipsum<br>ipsum Lorem ipsum Lorem ipsum<br>ipsum Lorem ipsum Lorem ipsum |  |
|                |              |                                                           |                                                          |                                                               |                            | Lorem ipsum Lorem<br>Lorem ipsum Lorem<br>Lorem ipsum Lorem<br>Lorem ipsum Lorem<br>Lorem ipsum Lorem                                                                                     | i ipsum Lorem ipsum<br>i ipsum Lorem ipsum<br>i ipsum Lorem ipsum<br>i ipsum Lorem ipsum<br>i ipsum Lorem ipsum                                                      | Lorem i<br>Lorem i<br>Lorem i<br>Lorem i<br>Lorem i                                  | ipsum Lorem ipsum Lorem ipsum<br>ipsum Lorem ipsum Lorem ipsum<br>ipsum Lorem ipsum Lorem ipsum<br>ipsum Lorem ipsum Lorem ipsum<br>ipsum Lorem ipsum Lorem ipsum                                                                                                    |  |

### 4. En-têtes et pieds de page

Pour insérer des entêtes et pieds de page, retournez dans le menu **Insertion** et choisissez l'option de présentation désirée.

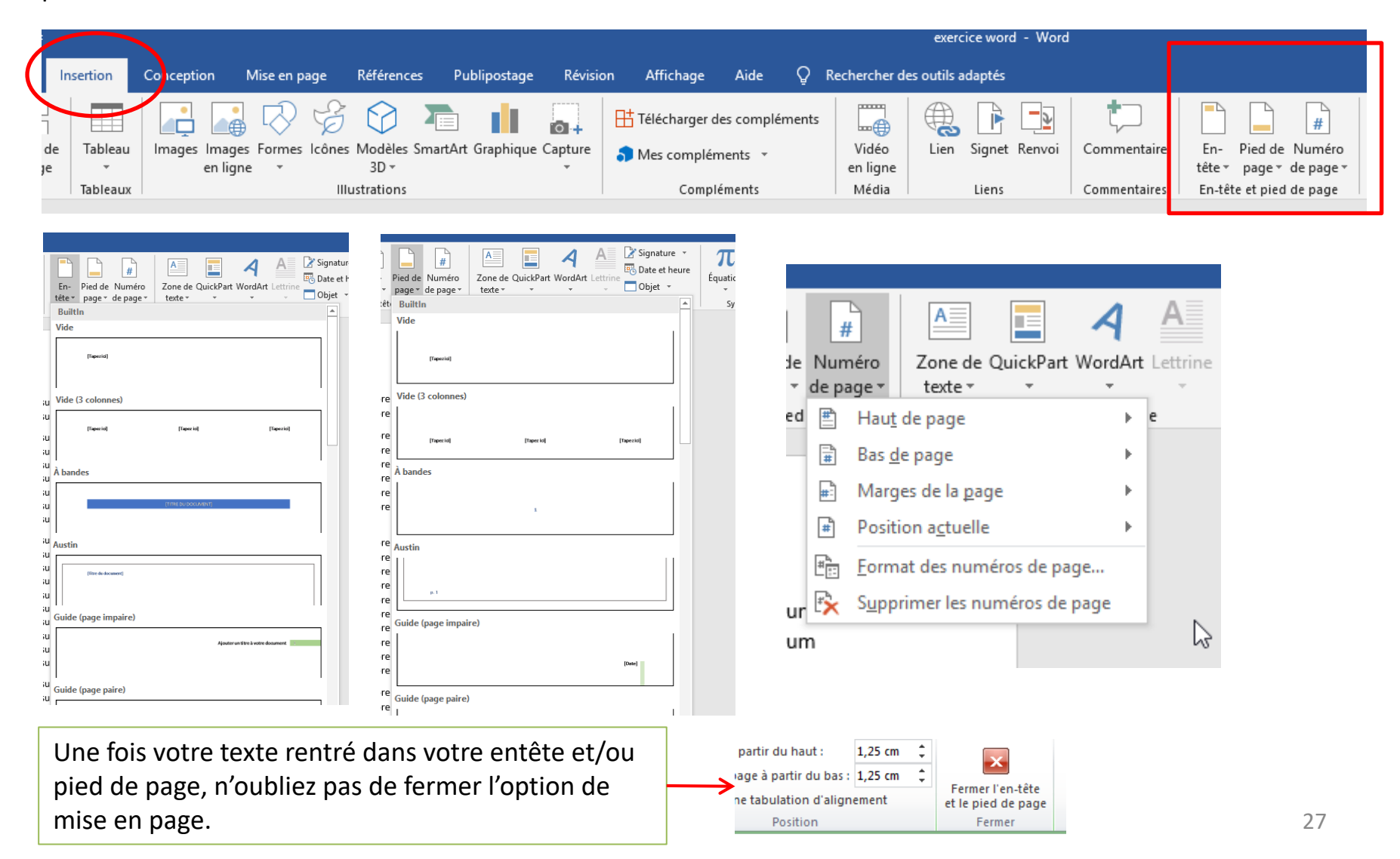

### 5. Interligne

Changer l'interligne d'un texte, permet de jouer sur les espaces entre les lignes et de rendre un document plus lisible. Pour un document officiel on recommande un interligne d'au moins 1,5.

- → Sélectionnez tout votre texte
- → Allez dans l'onglet Accueil, dans l'encart Paragraphe et cliquez sur le bouton Interligne. Choisissez ensuite la valeur voulue.

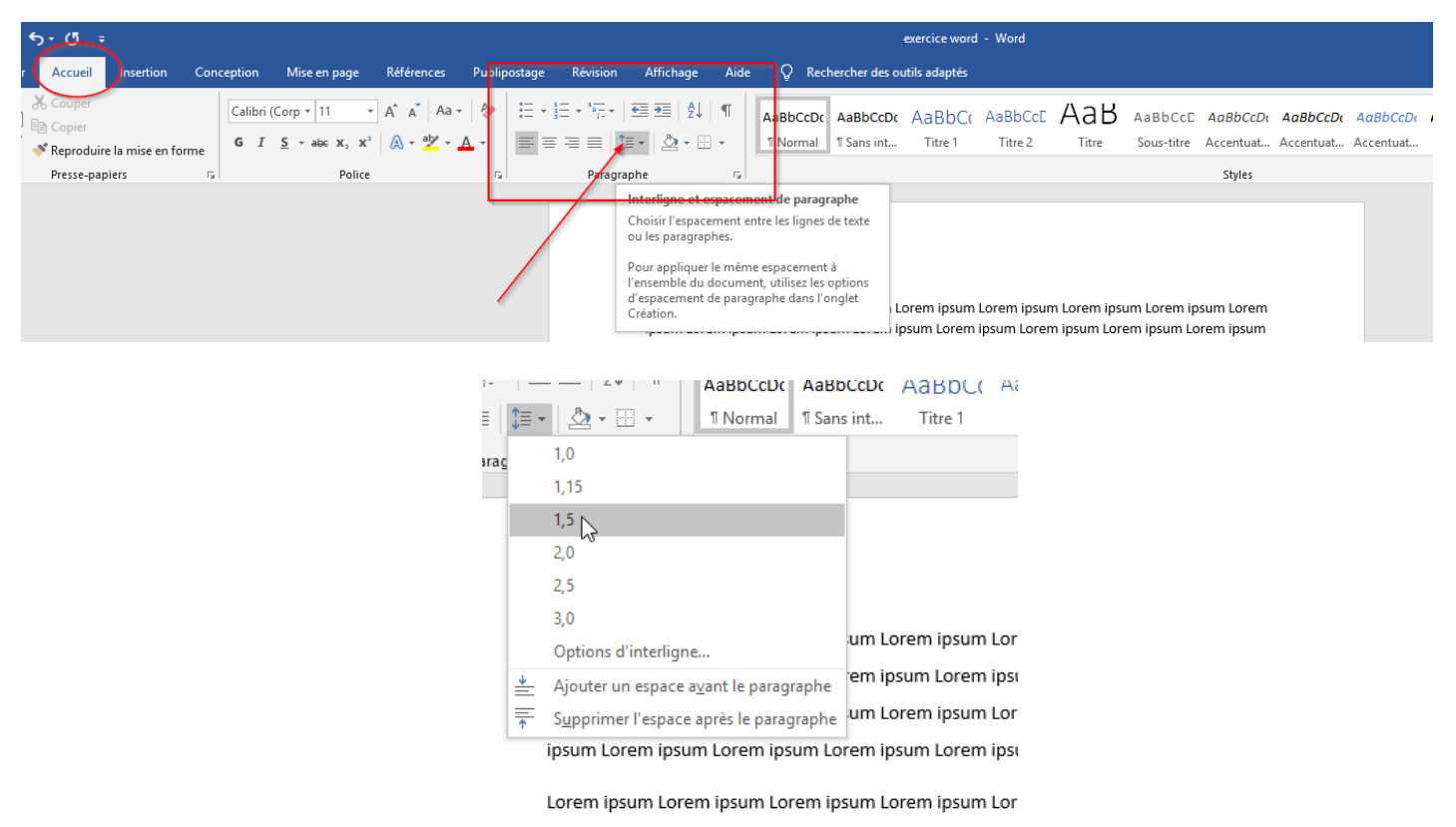

### 6. Affichage

L'onglet affichage de Word gère un certain nombre d'outils qui peuvent vous aider dans votre travail.

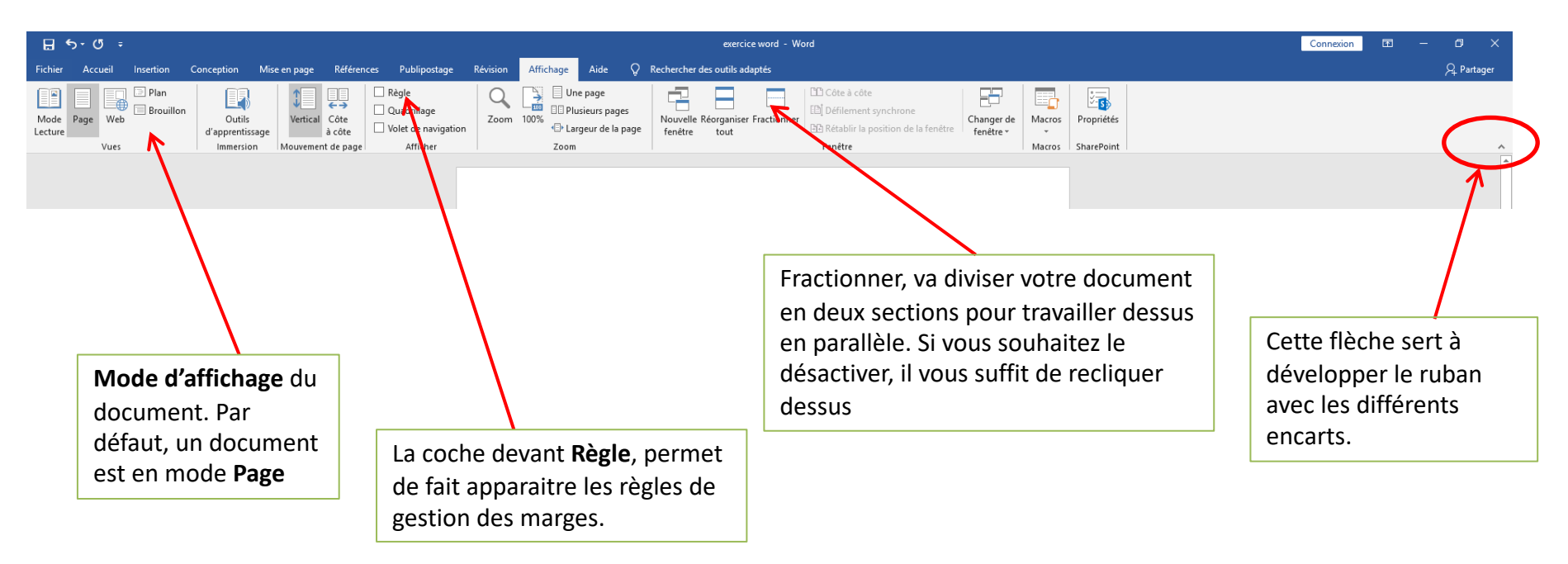

#### Modifier le type d'affichage : page, plein écran, plan, brouillon...

Plusieurs types d'affichage sont disponibles sur Microsoft Word :

- Page : pour afficher les pages du documents, les unes à la suite des autres
- Lecture plein écran : conseillé pour lire un document Word sans le modifier
- Plan : pour mieux cerner la construction d'un document en visualisant sa hiérarchie
- Brouillon : pour écrire du texte au kilomètre sans modifier sa mise en forme.

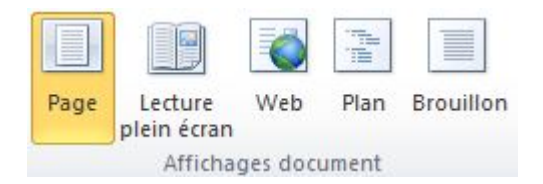

Le type Web est également disponible mais peu utilisé. Ces options sont disponibles au sein de l'onglet **Affichage** du ruban horizontal. D'autres options sont disponibles, pour afficher une règle, un quadrillage, une seule page ou deux par écran, etc.

# Les styles

Les styles sont des options de mise en forme qui permettent une uniformisation des différents éléments qui constituent le document. Ils sont facilement accessibles via le ruban.

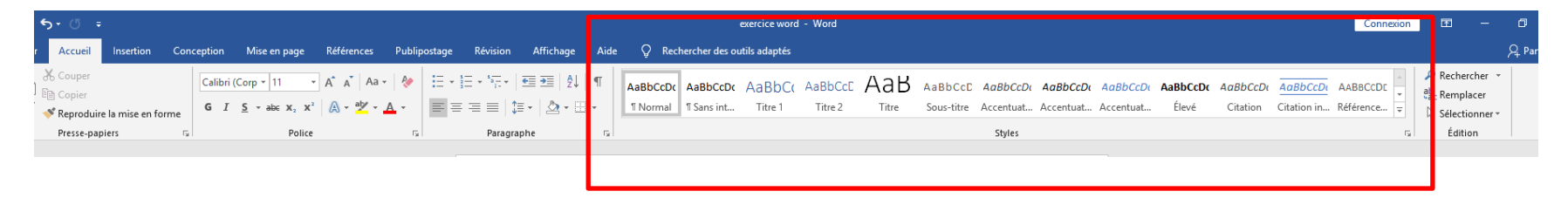

#### 1. Les styles prédéfinis

Word vous propose différents styles par défaut que vous pouvez pré-visualiser en cliquant sur la double flèche sur le côté. 🖃

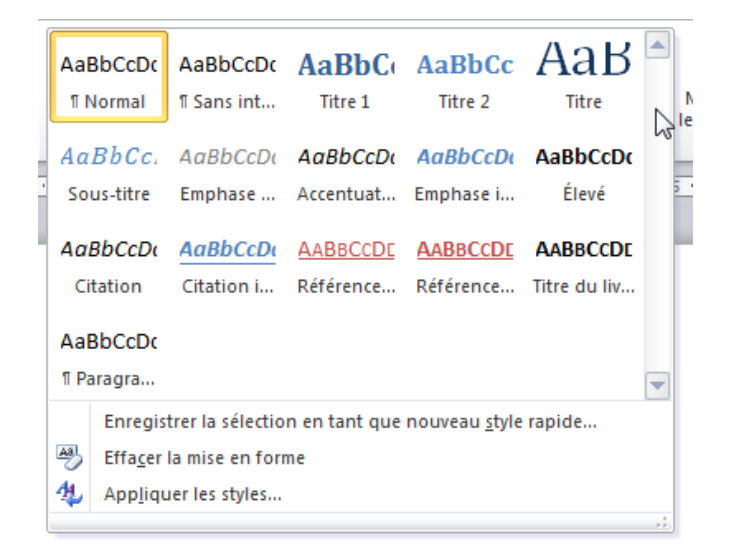

Qu'est-ce qu'un style : c'est un paquet qui rassemble diverses caractéristiques de mise en forme, comme la police, la taille des caractères, leur couleur, le mode d'alignement et autant d'autres caractéristiques que nécessaire Pour mettre en forme un texte, il vous suffit de sélectionner vos titres un par un et d'ensuite cliquer sur le style que vous désirez.

| ⊟ <del>চ</del> • ত ≖                                                                                                    |                                                                                                    |                                                                       | exercice word - Word                                                                                                    |            |
|----------------------------------------------------------------------------------------------------|----------------------------------------------------------------------------------------------------|-----------------------------------------------------------------------|----------------------------------------------------------------------------------------------------|------------|
| Fichier Accueil Insertion Concepti                                                                                                    | ion Mise en page Références Publipo                                                                                                    | stage Révision Affichage Aic                                          | de Q Rechercher des outils adaptés                                                                                                    |            |
| Coller<br>Coller<br>Col | alibri (Corp $\star$ 11 $\star$ A <sup>*</sup> A $\star$ A $\star$ A \star A | E • E • F • E • E E   2↓   ¶<br>= = = =   2 •   2 • E •<br>Paragraphe | AaBbCCD AaBbCCD AaBbCCC AaBbCCC AABbCCC AABbCCC AABbCC | ituat Élev |
| Navigation - ×<br>Rechercher dans un document                                                                                                    |                                                                                                    |                                                                       | <section-header><section-header><section-header><section-header><section-header><section-header><section-header><section-header><text><text><text></text></text></text></section-header></section-header></section-header></section-header></section-header></section-header></section-header></section-header>                                                                                                    |            |

Respectez **un ordre logique** dans le choix de vos styles (« titre 1 », pour un entête général, venant avant le « titre 2 » qui sera à affecter à une sous-partie).

En effet, les styles vont ensuite déterminer la manière dont la table des matières va se générer automatique.

Attention également à ne pas utiliser de style pour votre titre général, afin que celui-ci ne se retrouve pas dans le sommaire.

Votre plan de document apparait alors sur le côté.

### 2. Créer ses propres styles

Si les styles proposés par Word ne conviennent pas ou que vous avez besoin d'en avoir à disposition des spécifiques (dans le cadre d'une charte par exemple), vous pouvez en paramétrer certains.

→ Cliquez sur la petite flèche en bas à droite de l'encart des styles et sélectionnez tout en bas Créer un style. Donnez lui un nom et cliquez sur Modifier.

|     | -                                      |                       |                                 |                       |                 |                 |                |                          |          |          |          |          |            |          |                              |                        |           |          |        |
|-----|----------------------------------------|-----------------------|---------------------------------|-----------------------|-----------------|-----------------|----------------|--------------------------|----------|----------|----------|----------|------------|----------|------------------------------|------------------------|-----------|----------|--------|
|     | AaBbCcDc                               | AaBbCcDc              | AaBbCo                          | AaBbCcE               | AaBbCcD         | АаВ             | AaBbCcD        | AaBbCcDı                 | AaBbCcDı | AaBbCcDu | AaBbCcDc | AaBbCcDı | AaBbCcDu   |          | Créer un style à p           | artir de la mise en fo | orme      | ?        | ×      |
|     | 1 Normal                               | 1 Sans int            | Titre 1                         | Titre 2               | Titre 3         | Titre           | Sous-titre     | Accentua                 | Accentua | Accentua | Élevé    | Citation | Citation i |          | Nom :                        |                        |           |          |        |
| E I | AABBCCDE<br>Référence                  | AABBCCDE<br>Référence | <b>AaBbCcD</b> a<br>Titre du li | AaBbCcDc<br>¶ Paragra |                 |                 |                |                          |          |          |          |          |            | <u>a</u> | Style1<br>Aperçu du style de | paragraphe :           |           |          |        |
|     | 🧏 C <u>r</u> éer u                     | un style              |                                 |                       | N               |                 |                |                          |          |          |          |          |            |          | otyrei                       |                        |           |          |        |
|     | Effacer                                | r la mise en for      | me                              | [                     | Créer un st     | yle             |                |                          |          |          |          |          |            |          |                              | ОК М                   | odifier   | Annul    | er     |
|     | 🐴 App <u>l</u> iq                      | uer les styles        |                                 |                       | Créer un sty    | 'le basé sur la | mise en forme  | du                       |          |          |          |          |            |          | insum Lorem ins              | im Lorem insum I       | orem insu | m I orem | n incu |
|     | Lorem ipsum Lorem ipsum Lorem ipsum Lo |                       |                                 |                       | texte sélecti   | onné.           |                | ipsu                     | um Lorem |          |          |          |            |          |                              |                        |           |          |        |
|     | ipsum Lorem ipsum Lorem ipsum Lorem ip |                       |                                 |                       | Nous stocke     | erons votre cr  | éation dans la | Lore                     | em ipsum |          |          |          |            |          |                              |                        |           |          |        |
|     | Lorem                                  | ipsum Lorem           | n ipsum Lore                    | m ipsum Lo            | bibliothèqu     | e de styles po  | ur vous perme  | <sup>ettre de</sup> ipsu | um Lorem |          |          |          |            |          |                              |                        |           |          |        |
|     | ipsum                                  |                       |                                 |                       | ia reutiliser i | achement.       |                |                          |          |          |          |          |            |          |                              |                        |           |          |        |

| Créer un style à partir de la mise                                                                                                | en forme                                                                                                    | ?   | ×      |  |  |  |  |
|----------------------------------------------------------------------------------------------------|----------------------------------------------------------------------------------------------------|-----|--------|--|--|--|--|
| Propriétés                                                                                                    |                                                                                                    |     |        |  |  |  |  |
| Nom :                                                                                                    | Style exercice                                                                                                    |     |        |  |  |  |  |
| Type de <u>s</u> tyle :                                                                                                    | Type de <u>s</u> tyle : Lié (paragraphe et caractère)                                                                                              |     |        |  |  |  |  |
| Style <u>b</u> asé sur :                                                                                                    | Style <u>b</u> asé sur : T Normal                                                                                                    |     |        |  |  |  |  |
| Style du paragraphe suivant :                                                                                                    | ¶ Style exercice                                                                                                    |     | $\sim$ |  |  |  |  |
| Mise en forme                                                                                                    |                                                                                                    |     |        |  |  |  |  |
| Calibri (Corps) 🗸 14                                                                                                    |                                                                                                    |     |        |  |  |  |  |
|                                                                                                    |                                                                                                    |     |        |  |  |  |  |
|                                                                                                    |                                                                                                    |     |        |  |  |  |  |
| Paragraphe précédent Pa<br>Paragraphe précédent Pa                                                                                | ragraphe précédent Paragraphe précédent Paragraphe précédent Paragraphe précédent<br>ragraphe précédent Paragraphe précédent Paragraphe précédent  |     |        |  |  |  |  |
| Lorem ipsum Lore                                                                                                    | em ipsum Lorem ipsum Lorem ipsum Lorem ipsum Lorem ipsu                                                                                            | m   |        |  |  |  |  |
| Lorem ipsum Lore                                                                                                    | em ipsum Lorem ipsum Lorem ipsum Lorem ipsum Lorem ipsu                                                                                            | m   |        |  |  |  |  |
| Lorem ipsum Lore                                                                                                    | m ipsum Lorem ipsum Lorem ipsum Lorem ipsum Lorem ipsu                                                                                             | m   |        |  |  |  |  |
| Lorem ipsum Lore                                                                                                    | m ipsum Lorem ipsum Lor                                                                                                    |     |        |  |  |  |  |
| Police :14 pt, Gras, Couleur de j<br>Sur base de : Normal<br>Ajouter à la galerie de <u>s</u> tyles<br>Uniquement dans ce documer | police : Orange, Style : Afficher dans la galerie Styles<br>□ Mettre à jo <u>u</u> r automatiquement<br>t ○ Nouveaux documents basés sur ce modèle |     |        |  |  |  |  |
| F <u>o</u> rmat ▼                                                                                                    | OK                                                                                                    | Ann | uler   |  |  |  |  |

Vous pouvez choisir la couleur, le type de police, ainsi que sa taille. Attention à bien indiquer le style sur lequel est basé votre nouveau style pour qu'il ait le niveau désiré (1, 2, 3, 4, ...) АаВ AaBbCcDt AaBbCcDt AaBbCcDt AaBbCcC AaBbCcC AaBbCcD AaBb 1 Normal Style exerc. 1 Sans int... Titre 1 Titre 2 Titre 3 Titre

Styles

Sous-

#### Le nouveau style apparait dans l'encart

### 3. Les styles de tableaux

Il est possible de paramétrer Word pour que celui-ci mette en forme immédiatement les tableaux que vous créez.

- → Créez votre premier tableau et double cliquez dessus pour ouvrir l'onglet « Création »
- → Dans « Styles de tableau », cliquez sur la flèche pour dérouler et sélectionner « Nouveau style de tableau... »
- → Vous pouvez ensuite paramétrer la mise en forme souhaitée. Si vous avez mis en forme votre tableau au préalable, les paramètres se génèrent automatiquement.

|                                       |                    | ex            | ercice word - | Word         |            |                                       |        |          |             |       |               |                |         |   |             |   | Créer un styl         | e à partir de la      | a mise en f | orme                |                   |                  |        |             |         | ?  | >    |
|---------------------------------------|--------------------|---------------|---------------|--------------|------------|---------------------------------------|--------|----------|-------------|-------|---------------|----------------|---------|---|-------------|---|-----------------------|-----------------------|-------------|---------------------|-------------------|------------------|--------|-------------|---------|----|------|
| ion I                                 | Mise en p          | page R        | éférences     | Publipostage | e Révision | n Affichag                            | e Aide | Création | Mise en pag | e 🖓 F | Rechercher de | s outils adapt | és      |   |             | F | Propriétés —          |                       |             |                     |                   |                  |        |             |         |    |      |
| Table                                 | aux sim            | nles          |               |              |            |                                       |        |          |             |       |               |                |         |   |             |   | <u>N</u> om :         |                       | Sty         | e1                  |                   |                  |        |             |         |    |      |
| EEE                                   |                    |               |               |              |            |                                       |        |          |             |       |               |                |         |   | È           |   | Type de <u>s</u> tyl  | 2:                    | Tab         | leau                |                   |                  |        |             |         |    |      |
|                                       |                    |               |               |              |            |                                       |        |          |             |       |               |                |         |   | fo          |   | Style <u>b</u> asé s  | ur :                  | 8           | Tableau Nor         | mal               |                  |        |             |         |    |      |
| Table                                 | aux Gril           | lle           |               |              |            |                                       |        |          |             |       |               |                |         |   |             | 1 | Mise en form          | •                     |             |                     |                   |                  |        |             |         |    |      |
|                                       |                    |               |               |              |            |                                       |        |          |             |       |               |                |         |   | ni          |   | App <u>l</u> iquer la | mise en form          | ie à : Pre  | mière colonn        | e                 |                  |        |             |         |    |      |
|                                       |                    |               |               |              |            | = $=$ $=$ $=$ $=$ $=$ $=$ $=$ $=$ $=$ |        |          |             |       |               |                |         |   | nl          |   |                       | ~                     | /           | ~ <b>G</b> <i>I</i> | <u>S</u> A        | utomatique       | $\sim$ |             |         |    |      |
| 1.200                                 |                    |               |               |              |            |                                       |        |          |             |       |               |                |         |   | nl          |   |                       |                       | ~           | ½ pt                |                   | Automatic        | que 🗸  |             |         | ~  | E    |
|                                       |                    |               |               |              |            |                                       |        |          |             |       |               |                |         |   |             |   |                       |                       |             |                     |                   |                  |        |             |         |    |      |
|                                       |                    | - 8866        |               |              |            |                                       | -6666  |          |             |       |               |                |         |   |             |   |                       |                       | janv        |                     | fév.              |                  | mars   |             | Total   |    |      |
|                                       |                    |               |               |              |            |                                       |        |          |             |       |               |                |         |   |             |   | Est                   |                       | 7           |                     | 7                 |                  | 5      |             | 19      |    |      |
| - 66                                  |                    |               |               |              |            |                                       |        |          |             |       |               |                |         |   |             |   | Ouest                 |                       | 6           |                     | 4                 |                  | 7      |             | 17      |    |      |
|                                       | -                  |               |               |              |            |                                       |        |          |             |       |               |                |         |   |             |   | Total                 |                       | 8           |                     | 18                | •                | 21     |             | 60      |    | _    |
| Table                                 | aux List           | te            |               |              |            |                                       |        |          |             |       |               |                |         |   |             |   |                       |                       | ~~          |                     | 1                 |                  |        |             |         |    | -    |
|                                       |                    |               |               |              |            |                                       |        |          |             |       |               |                |         |   |             |   | Police :Grad          |                       |             |                     | /                 |                  |        |             |         |    | _    |
|                                       |                    |               |               |              |            |                                       |        |          |             |       |               |                |         |   |             |   | Interlign             | e : simple, Esp       | ace         |                     | o E at Éasia      |                  |        |             |         |    |      |
|                                       |                    |               |               |              |            |                                       |        |          |             |       |               |                |         |   |             |   | Motif : Tr            | ansparente (A         | ccent 6), F | riorite : 100       | jue, 0,5 pt cpais | seur du traitj   |        |             |         |    |      |
|                                       |                    |               |               |              |            |                                       |        |          |             |       |               |                |         |   | em i        |   |                       |                       | /           |                     |                   |                  |        |             |         |    |      |
|                                       |                    | =====         | <del></del>   | <u>====</u>  |            | =====                                 | =====  |          |             |       |               |                |         |   | m L<br>am i | ( | Uniqueme              | nt dans ce <u>d</u> o | current     | Nouveaux            | documents base    | és sur ce modèle | ŧ      |             |         |    |      |
|                                       |                    |               |               |              |            |                                       |        |          |             |       |               |                |         |   | ml          | [ | F <u>o</u> rmat •     |                       |             |                     |                   |                  |        |             | ОК      | An | hule |
| 996                                   |                    |               |               |              |            |                                       |        |          |             |       |               |                |         |   | em i        |   |                       |                       |             |                     |                   |                  |        |             |         |    |      |
| 1966                                  |                    |               |               |              |            |                                       |        |          |             |       |               |                |         |   | ml          |   |                       |                       |             |                     |                   |                  |        |             |         |    |      |
| P 1                                   | <u>/</u> odifier l | le style de t | ableau        |              |            |                                       |        |          |             |       |               |                |         |   |             |   |                       |                       |             |                     |                   |                  |        |             |         |    |      |
| I I I I I I I I I I I I I I I I I I I | ffacer             |               |               |              |            |                                       |        |          |             |       |               |                |         |   | - L         | / |                       |                       |             |                     |                   |                  |        |             |         |    |      |
| 1 1                                   | louveau            | style de tal  | bleau         |              |            |                                       |        |          |             |       |               |                |         |   |             |   |                       |                       |             |                     |                   |                  |        |             |         |    |      |
|                                       |                    |               |               |              |            |                                       |        |          |             |       |               |                |         | 1 | /           |   |                       |                       |             |                     |                   |                  |        |             |         |    |      |
|                                       |                    |               |               |              |            |                                       |        |          |             |       |               |                |         | / |             |   |                       |                       |             |                     |                   |                  |        |             |         |    |      |
|                                       |                    |               |               |              |            |                                       |        |          |             |       |               |                |         |   | -           |   |                       |                       |             |                     |                   |                  |        |             |         |    |      |
|                                       |                    |               |               |              |            |                                       |        |          |             |       |               | =              |         |   |             |   |                       |                       |             |                     |                   |                  | - ÷    |             |         |    |      |
|                                       |                    |               |               |              |            |                                       |        |          |             |       |               | =              |         |   |             |   |                       |                       |             |                     |                   |                  |        |             |         |    |      |
|                                       |                    |               |               |              |            |                                       |        |          |             |       |               |                | - - - - |   |             |   |                       |                       |             |                     |                   |                  |        |             |         |    |      |
|                                       |                    |               |               |              |            |                                       |        |          |             |       |               |                |         |   |             |   |                       |                       |             |                     |                   |                  | Styler | s de tablea | 411     |    |      |
|                                       |                    |               |               |              |            |                                       |        |          |             |       |               |                |         |   |             |   |                       |                       |             |                     |                   |                  | Styles |             |         |    |      |
|                                       |                    |               |               |              |            |                                       |        |          |             |       |               |                |         |   |             |   |                       |                       |             |                     |                   |                  | i      | ipsum l     | .orem i |    |      |
|                                       |                    |               |               |              |            |                                       |        |          |             |       |               |                |         |   |             |   |                       |                       |             |                     |                   |                  |        | · .         |         |    |      |

- $\rightarrow$  Le nouveau style apparait ensuite dans l'encart des styles de tableau.
- → En faisant un clic droit dessus, vous pouvez le définir par défaut.

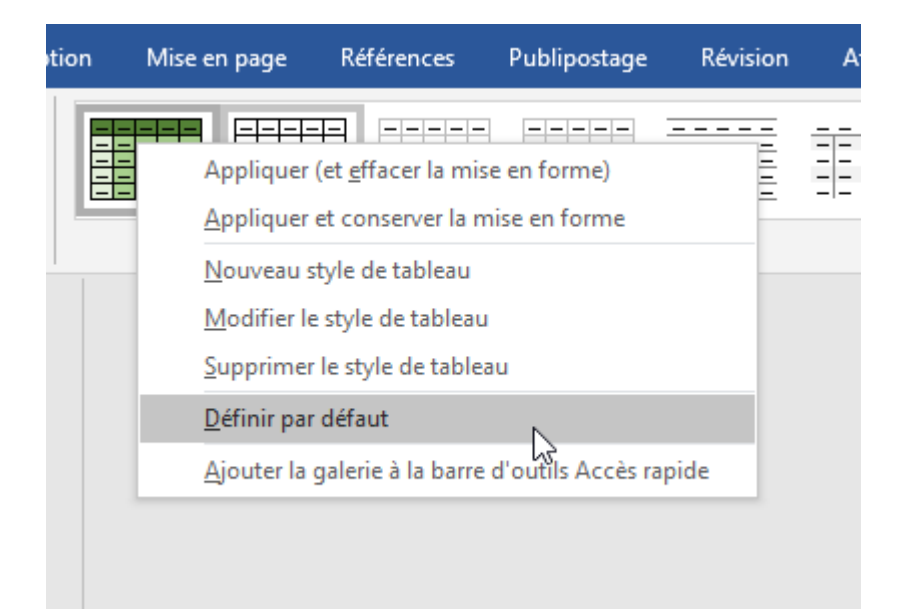

 $\rightarrow$  Tous les tableaux que vous rentrerez ensuite auront cette mise en forme automatiquement.

# Les références

### 1. Insérer une table des matières

| Fichier       Accueil       Insertion       Conception       Mise en page       Références       Publips         Table des       Ajouter le texte *       Ag1       Insérer une note de fin       Ag2       Note de bas de page suivante *       Insérer une note       Ag2       Note de bas de page suivante *       Insérer une note       Ag2       Afficher les notes       *       Insérer une note       Insérer une note       Insére une note       Insére une note       Insére une note       Insére une note       Insére une note       Insére une note       Insére une note       Insére une note       Insére un | H                             | 5                                                      |                                                                                                  |                                                                         |                                                                                |                                                                               | exercice word                                       | - Word  |
|----------------------------------------------------------------------------------------------------|-------------------------------|--------------------------------------------------------|--------------------------------------------------------------------------------------------------|-------------------------------------------------------------------------|--------------------------------------------------------------------------------|-------------------------------------------------------------------------------|-----------------------------------------------------|---------|
| Ajouter le texte *<br>Table des<br>matières *<br>Table des<br>matières *<br>Table automatique 1<br>Table des matières<br>Tree 1                                                                                                    | Fichi                         | er                                                     | Accueil                                                                                          | Insertion                                                               | Conception                                                                     | Mise en page                                                                  | Références                                          | Publipc |
| Table des matières         Titre 1                                                                                                    | Table<br>matiè<br>Pré         | e des<br>ères ▼<br>défir                               | Ajouter<br>Mettre                                                                                | r le texte ▼<br>à jour la table                                         | AB <sup>1</sup><br>Insérer une r<br>de bas de pa                               | Insérer un<br>Ast Note de b<br>age Afficher k                                 | e note de fin<br>as de page suiva<br>es notes<br>je | ante -  |
| Table des matières         Titre 1                                                                                                    | Table                         | le de:<br>1<br>re 2<br>fitre 3<br>e aut                | s matières<br>omatique 2                                                                         |                                                                         | <b>Table automati</b><br>Table des matiè<br>"Contenu") qui<br>forme dans les s | <b>que 1</b><br>res automatique (i<br>inclut tout le texte<br>tyles Titre 1-3 | .1<br>ntitulée<br>mis en                            |         |
| Table des matières         Tapez le titre du chapitre (niveau 1)         Tapez le titre du chapitre (niveau 2)         Z         Tapez le titre du chapitre (niveau 3)         3         Tapez le titre du chapitre (niveau 3)         3         Tapez le titre du chapitre (niveau 3)         3         Tapez le titre du chapitre (niveau 3)         3         Tapez le titre du chapitre (niveau 3)         4         •         •         •         •         •         •         •         •         •         •         •         •         •         •         •         •         •         •         •         •         •         •         •         •         •         •         •         •         •         •         •         •         •         •         •                                                                                                    | Tabl                          | le de:<br>1<br>re 2<br>fitre 3<br>e des                | s matières<br>matières n                                                                         | nanuelle                                                                |                                                                                |                                                                               | .1<br>.1<br>.1                                      |         |
| Autres tables des matières sur Office.com       >         Iable des matières personnalisée       >         Supprimer la table des matières       >         Enregistrer la sélection dans la galerie Tables des matières       >                                                                                                    | Tabl<br>Tapez<br>Tap<br>Tapez | le de<br>le titr<br>pez le ti<br>Tapez le<br>z le titr | s matières<br>e du chapitre (ni<br>itre du chapitre (<br>e titre du chapitr<br>e du chapitre (ni | veau 1)<br>niveau 2)<br>e (niveau 3)<br>veau 1)                         |                                                                                |                                                                               | .1<br>.2<br>.3<br>.4                                |         |
|                                                                                                    |                               | Autr<br><u>T</u> abl<br>S <u>u</u> pj<br>Enre          | res tables <u>d</u> e<br>le des matiè<br>primer la tab<br>egistrer la sé                         | s matières sur<br>res personnalis<br>ole des matière<br>lection dans la | Office.com<br>rée<br>s<br>galerie Tables de                                    | es <u>m</u> atières                                                           | Þ                                                   |         |

Si vous avez mis en page votre texte avec les styles, il est très facile d'insérer une table des matières ou un sommaire.

- → Placez-vous à l'endroit où vous souhaitez l'insérer.
- → Cliquez sur l'onglet Références, puis sur Table des matières.
- → Choisissez votre mise en page en cliquant dessus et validez. Voilà, c'est fait !

#### Table des matières

intelli<u>c</u> Reche

| artie 1  | 1 |
|----------|---|
| Grand I  | 1 |
| Grand II | 1 |
| artie 2  | 1 |
| Grand I  | 1 |
| Grand II | L |

### 2. Insérer un index

Insérer un index demande un travail rigoureux d'identification des références en amont.

- → Positionnez-vous à côté du terme que vous voulez voir apparaître dans l'index (ici « Lorem »).
- → Allez dans l'onglet **Références** et cliquez sur le bouton **Entrée** dans l'encart **Index**.

| ons | Marquer<br>entrée |
|-----|-------------------|
|     | Index             |

| Marquer les entrées d'index $?$ $\times$                                                             |  |  |  |  |  |  |  |  |  |
|----------------------------------------------------------------------------------------------------|--|--|--|--|--|--|--|--|--|
| Index                                                                                                |  |  |  |  |  |  |  |  |  |
| Entrée : Lorem                                                                                       |  |  |  |  |  |  |  |  |  |
| Sous-entrée :                                                                                        |  |  |  |  |  |  |  |  |  |
| Options                                                                                              |  |  |  |  |  |  |  |  |  |
| O <u>R</u> envoi : Voir                                                                              |  |  |  |  |  |  |  |  |  |
| en cours                                                                                             |  |  |  |  |  |  |  |  |  |
| ⊖ Éten <u>d</u> ue de page                                                                           |  |  |  |  |  |  |  |  |  |
| Signet : 🗸 🗸 🗸                                                                                       |  |  |  |  |  |  |  |  |  |
| Format des numéros de page                                                                           |  |  |  |  |  |  |  |  |  |
| Gras                                                                                                 |  |  |  |  |  |  |  |  |  |
| It <u>a</u> lique                                                                                    |  |  |  |  |  |  |  |  |  |
| Cette boîte de dialogue reste ouverte pour<br>permettre le marquage de plusieurs entrées<br>d'index. |  |  |  |  |  |  |  |  |  |
| Marquer Marquer tout Annuler                                                                         |  |  |  |  |  |  |  |  |  |

- → Dans le champs Entrée, nommez l'entrée de votre index (ici « Lorem »). Il est également possible de faire un renvoi vers un autre terme de votre futur index.
- → Un « marquage » apparait autour de l'entrée.
- → Il faudra ensuite refaire la même manipulation sur l'ensemble des mentions du terme dans votre texte.
- → Pour cela il est conseillé d'utiliser un « CTRL + f » pour rechercher les mots dans le texte et ne pas en oublier.

→ Une fois le marquage fait, il suffit de cliquer sur le bouton **Insérer l'index** 

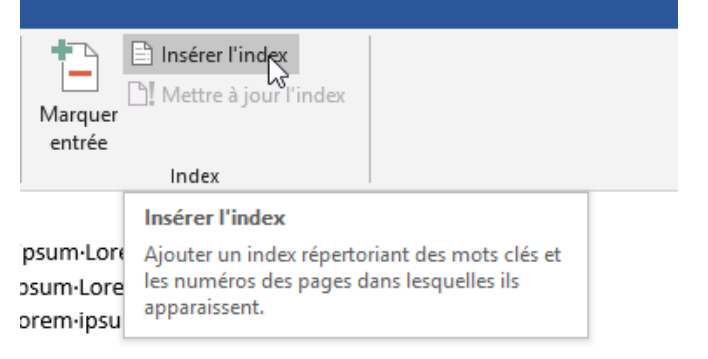

### 3. Insérer des notes de bas de page

L'insertion de notes de bas de page se fait de manière très simple à partir de l'onglet **Références**.

- $\rightarrow$  Placez vous à côté du mot auquel vous voulez adjoindre une note de bas de page.
- → Cliquez sur Insérer une note de bas de page (NOTE : vous pouvez choisir d'insérer des notes à la fin de votre document. Dans ce cas là, cliquez sur Insérer une note de fin.)

| Co | nception I                                          | vlise en page                                                                                                    | Références                                   | Publip | ostag |  |  |  |  |  |
|----|-----------------------------------------------------|----------------------------------------------------------------------------------------------------|----------------------------------------------|--------|-------|--|--|--|--|--|
| li | AB <sup>1</sup><br>nsér Sune note<br>de bas de page | Auguna Auguna Au | e note de fin<br>as de page suiva<br>s notes | inte 🔹 | Rec   |  |  |  |  |  |
|    | Notes de bas de page                                |                                                                                                    |                                              |        |       |  |  |  |  |  |
| -  | Insérer une note de bas de page (Alt+Ctrl+B)        |                                                                                                    |                                              |        |       |  |  |  |  |  |
|    | Ajouter une n<br>davantage d'i<br>votre docume      | ote en bas de pa<br>nformations sui<br>ent.                                                                                                    | age pour fourni<br>r un élément de           | r      |       |  |  |  |  |  |
|    | ② En savoir plus                                    |                                                                                                    |                                              |        |       |  |  |  |  |  |
|    | ② En savoir                                         | plus                                                                                                    |                                              |        |       |  |  |  |  |  |

 $\rightarrow$  Ecrivez votre note de bas de page et cliquez ensuite n'importe où dans le document pour en sortir.

<sup>1</sup> Texte de la note de bas de page

→ Les prochaines notes de bas de page suivantes s'inséreront automatiquement à la suite de la précédente et si vous en rajoutez avant, elles s'inséreront avant et décaleront automatiquement la numérotation.

# Les révisions et protection du document

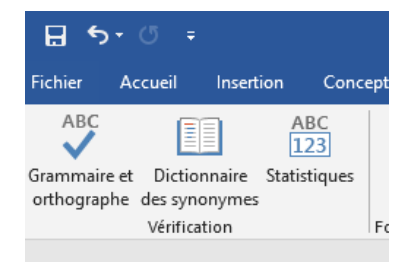

Il est possible de demander à Word de corriger votre document. Pour cela, il suffit daller dans l'onglet **Révision** et d'ensuite cliquer sur **Grammaire et orthographe** et de vous laisser guider.

| Bloquer les R<br>auteurs + n<br>Proté | lestreindre la<br>modification<br>éger                                                                                                    | Masquer les entrées<br>manuscrites<br>Entrée manuscrite | F                            | Restreindre la modification                                                                                                    | • | × |
|---------------------------------------|----------------------------------------------------------------------------------------------------|---------------------------------------------------------|------------------------------|----------------------------------------------------------------------------------------------------|---|---|
|                                       | Restreindre la modification<br>Limiter le nombre de personnes autorisées à<br>modifier ou à mettre en forme le document.<br>Par exemple, vous pouvez empêcher les<br>modifications au niveau de la mise en forme,<br>imposer le suivi de toutes les modifications<br>ou n'autoriser que la saisie de commentaires. |                                                         | rs à 2<br>me,<br>ns<br>ires. | Paramètres  2. Restrictions de modifications  Autoriser uniquement ce type de modification dans le document :  Aucune modification (Lecture seule)              |   |   |
| 😧 En sav                              |                                                                                                    | plus                                                    | 3                            | <b>3. Activation de la protection</b><br>Étes-vous prêt à appliquer ces paramètres ? (Vous pourrez les désactiver ultérieurement)<br>Oui, activer la protection |   |   |

Si vous souhaitez restreindre l'accès à votre document, vous pouvez aller sur **Restreindre la modification** (onglet **Révision**). Vous pourrez alors choisir des niveaux de restriction.

Si vous souhaitez le protéger avec un mot de passe, il faudra aller dans **Fichier** → **Informations** et cliquer sur **Protéger le document.** 

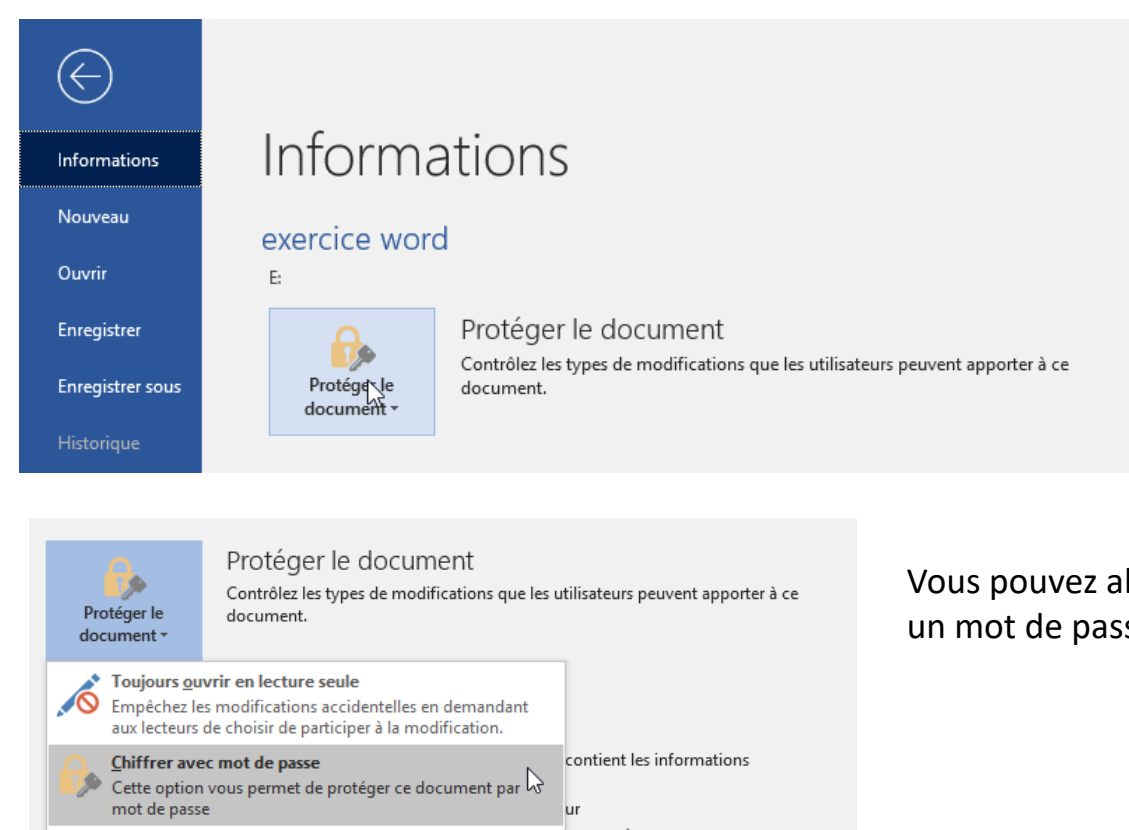

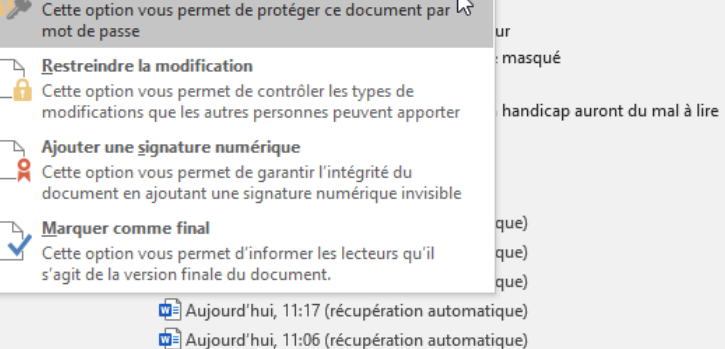

Vous pouvez alors le protéger avec un mot de passe.

### Petites infos en tous genre

Nom des touches du clavier :

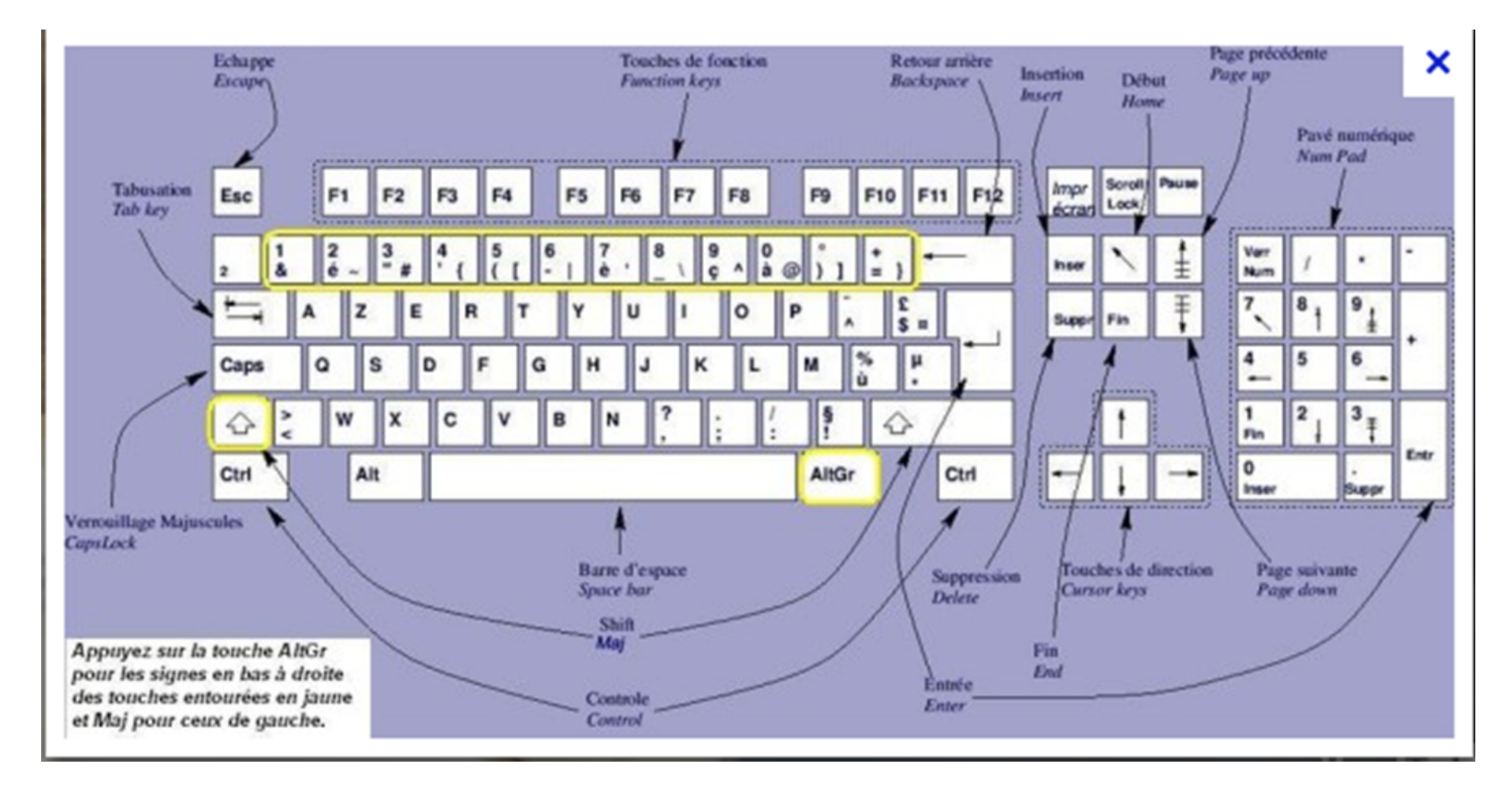

### La ponctuation

```
Les signes de ponctuation simples :
Le point. La virgule,
Pas d'espace avant, un espace après.
Il suffit d'un peu de logique, ce n'est pas si difficile à comprendre.
Les signes de ponctuation doubles :
Deux points : point virgule ; point d'exclamation ! et point d'interrogation ?
un espace avant et après
Quel casse-tête-!-Tu as compris -?-
Oui-:-un caractère-:-un espace-;-2 caractères-:-2 espaces.-C'est simple,-non-?-
Ies (parenthèses), les «guillemets» ?
Un espace avant-«pas d'espace à l'intérieur»-un espace après
Et l'apostrophe ?
C'est comme une lettre, donc aucun espace, ni avant ni après
```

#### Les raccourcis clavier sur Microsoft Word

Comme de nombreux logiciels, Microsoft Word propose des raccourcis clavier pour être plus rapide dans votre utilisation de Word :

**CTRL+A** : sélectionner tout le document

CTRL+S : sauvegarder le document

F2 : enregistrer sous...

**CTRL+O** : ouvrir un document

CTRL+N : créer un nouveau document

**CTRL+F** : chercher du texte dans le document. F5 fonctionne aussi.

CTRL+Z : annuler une action, revenir en arrière

**CTRL+Y :** rétablir ou répéter une action

**CTRL+P**: imprimer le document. CTRL+F2 fonctionne aussi.

**CTRL+G** : mettre un texte en gras. CTRL+I pour l'italique et CTRL+U pour souligner.

CTRL+C : copier

CTRL+X : couper

CTRL+V : coller

**TAB** : pour passer à la cellule suivante dans un tableau. SHIFT+TAB pour revenir en arrière.

**CTRL+Flèche latérale :** permet de déplacer le curseur, mot à mot.

SHIFT+Flèche latérale : permet de sélectionner du texte.